# SAAS端操作功能介绍

影像云管家™ 未来的影像工作方式

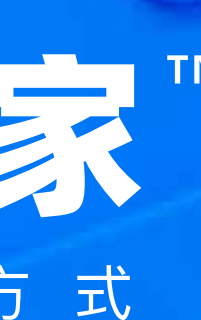

| 03 | 登陆               | 13 | 相册   |
|----|------------------|----|------|
|    | 短信验证码登录          |    | 购买方式 |
|    | 微信登录一            |    | 购买入口 |
|    | 微信登录二            |    | 创建一  |
|    |                  |    | 创建二  |
| 07 | 塌作Th能列表          |    | 设置一  |
| 07 | 1木   トクリ 月ビ グリイベ |    | 设置二  |
| 80 | 图库               | 19 | 收藏   |
|    | 页面介绍             |    |      |
|    | 资料 时间            | 20 | 服务   |
|    | 资料 任务            | 21 | 订单   |
|    | 次些历代             |    |      |
|    |                  |    |      |

#### ť l

#### 23 活动

选片工作台 单张选片 批量选片 大图页选片 混合选片

- 29 任务
- 30 个站

#### 31 我的

- 个人资料
- 空间
- 分享和钱包

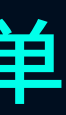

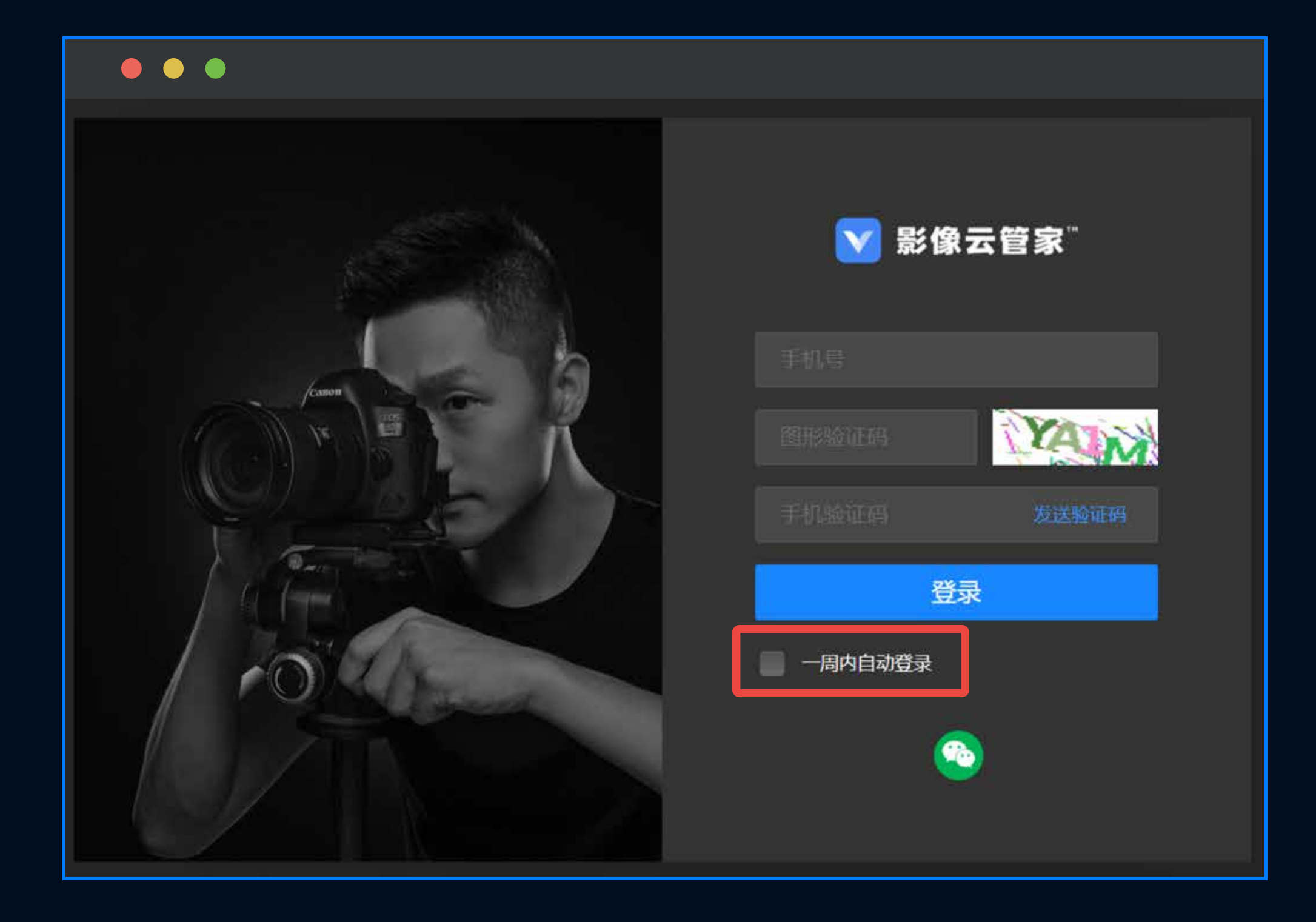

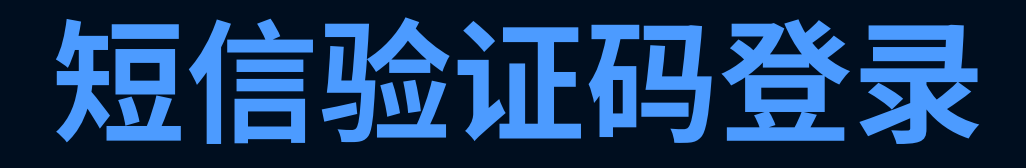

- 1、用户访问影像云管家网址 http://gallery.vphotos.cn/vcloud/#/file
- 2、输入手机号,点击【发送验证码】按钮;
- 3、用户输入收到的短信验证码,点击登录按钮,完成登录; 支持60秒后重新发放验证码;
- 4、支持选择一周(7天)内自动登录。

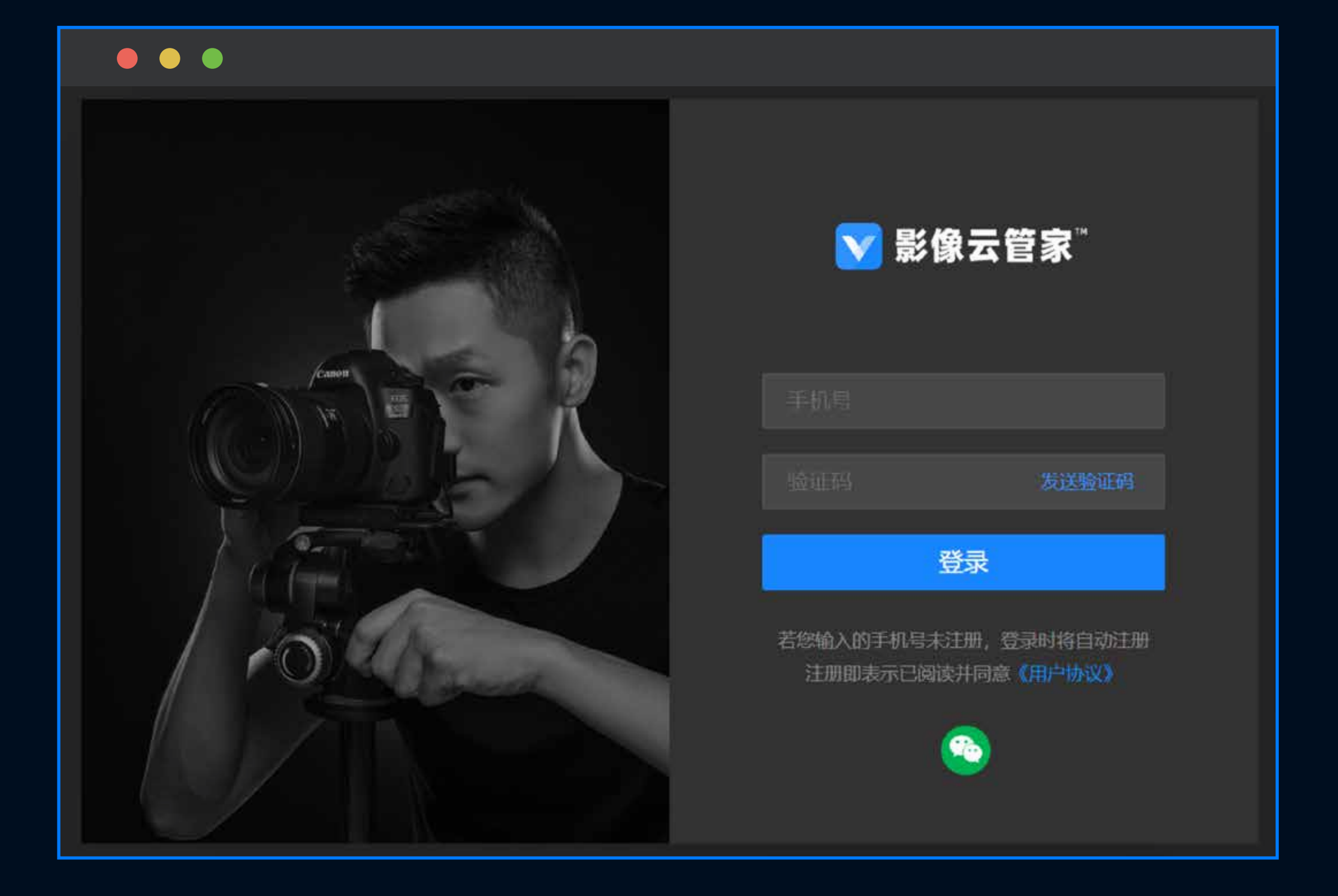

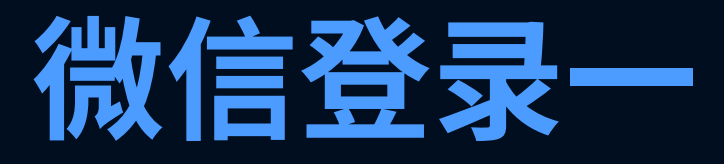

#### 用户访问影像云管家网址 http://gallery.vphotos.cn/vcloud/#/file

点击登录窗下方的微信标识

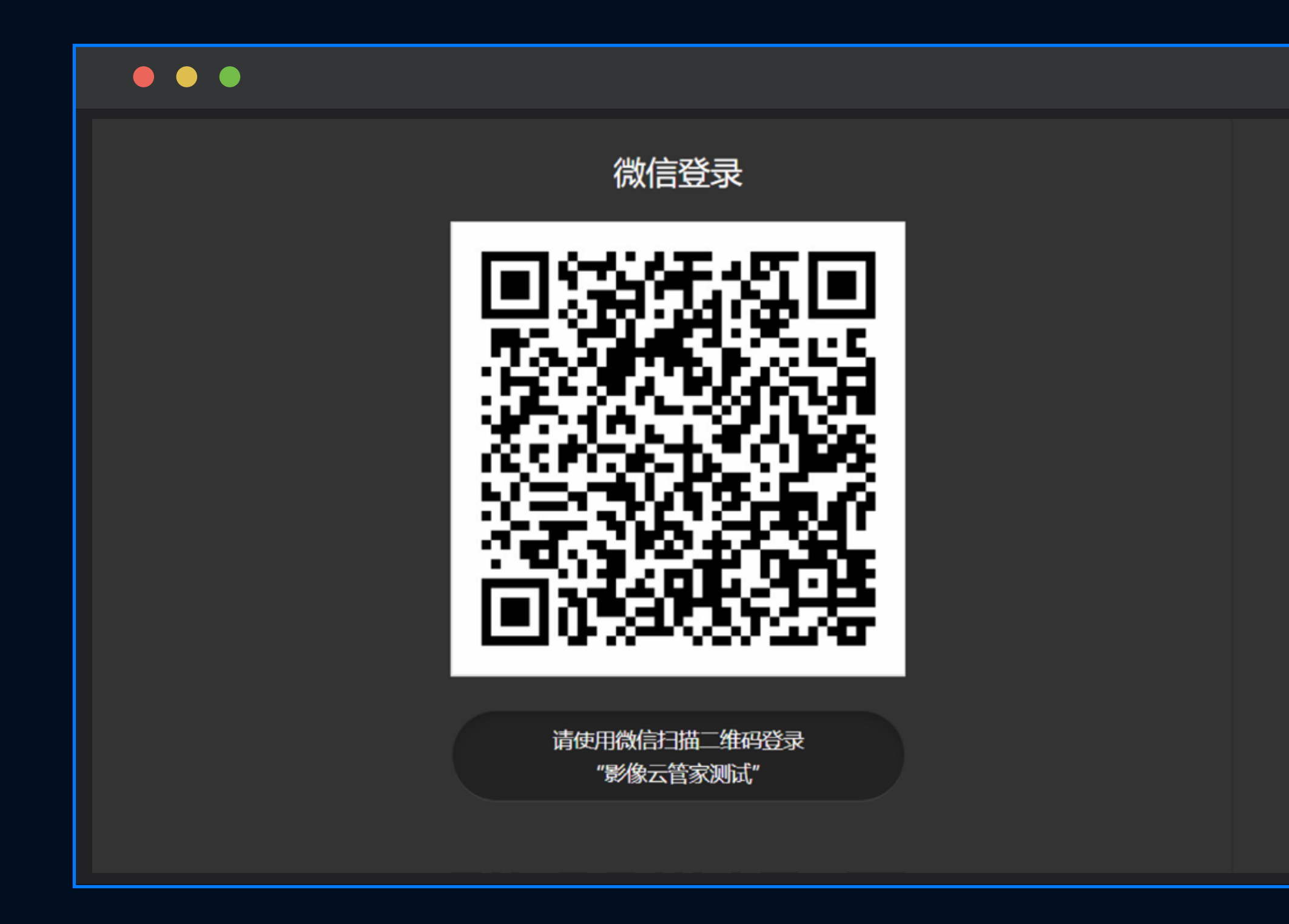

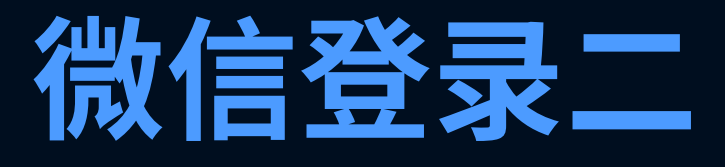

#### 跳转至微信二维码授权页面, 用户打开微信APP,扫码。

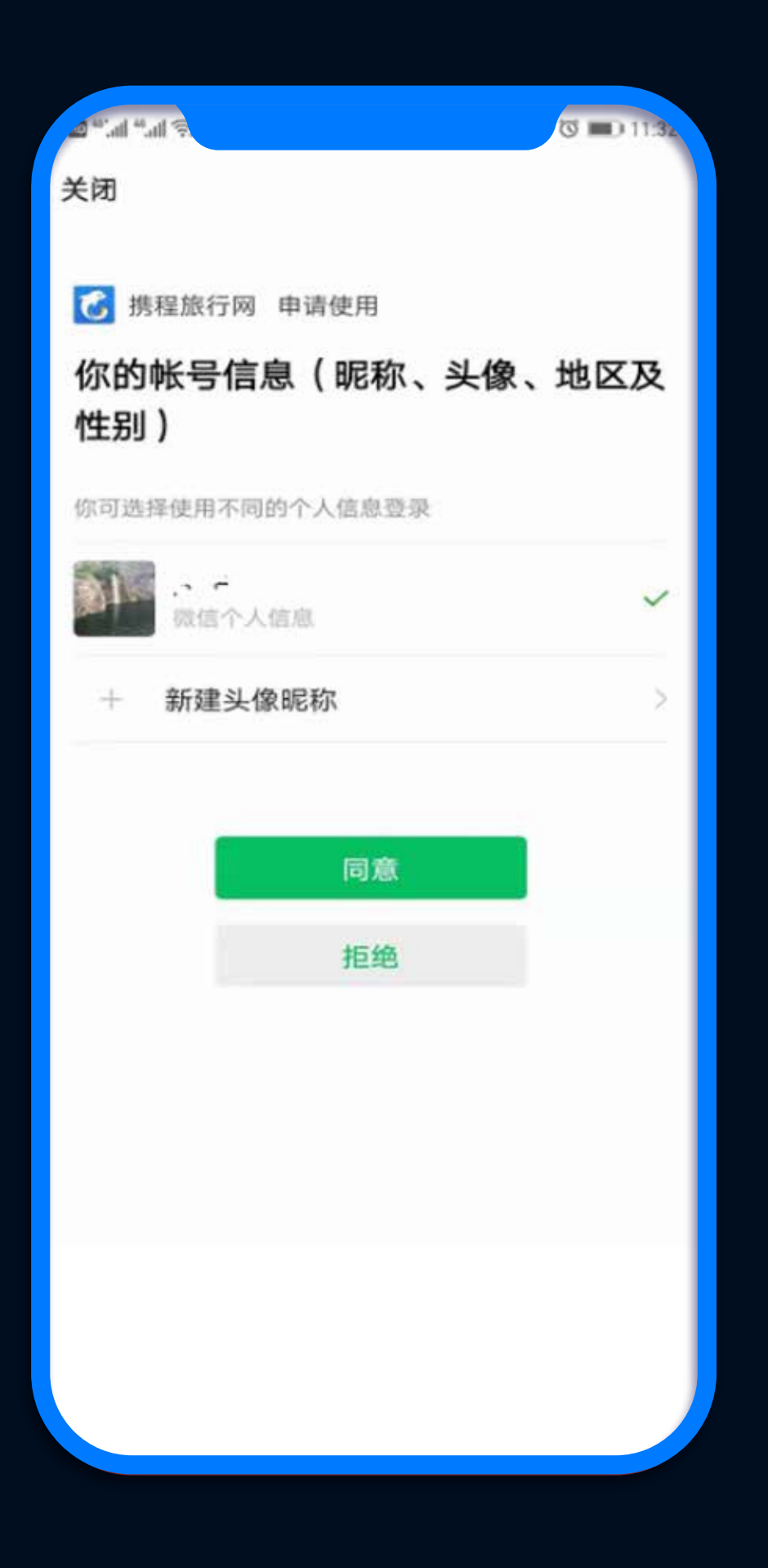

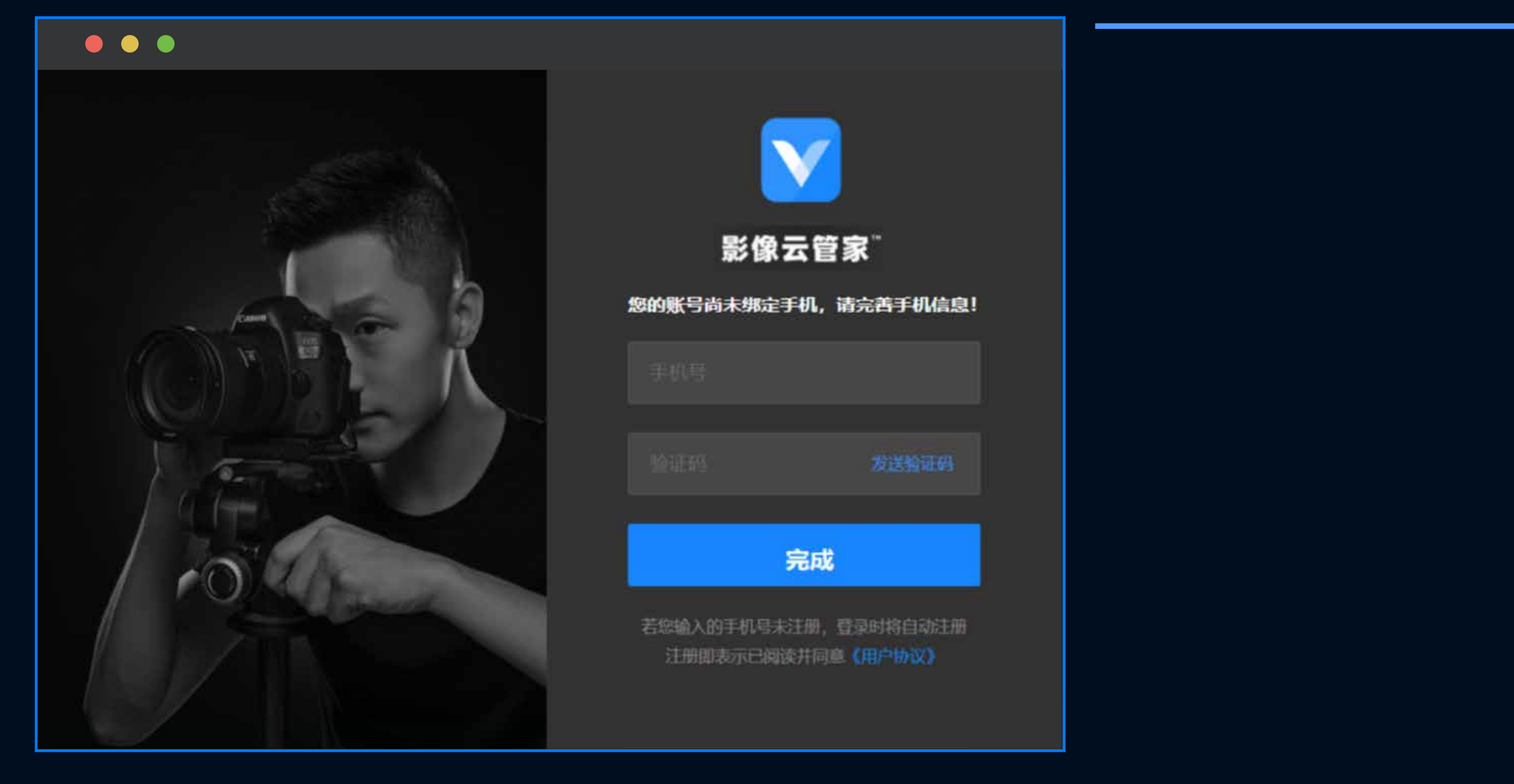

1、用户在微信客户端授权【同意】

2、用户使用微信第一次登录,则需要绑定手机号后登录成功; 如微信非首次登录,则直接登录成功。

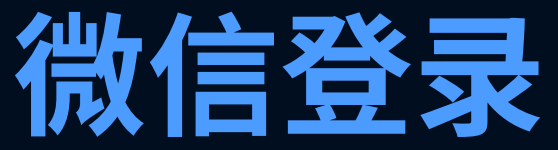

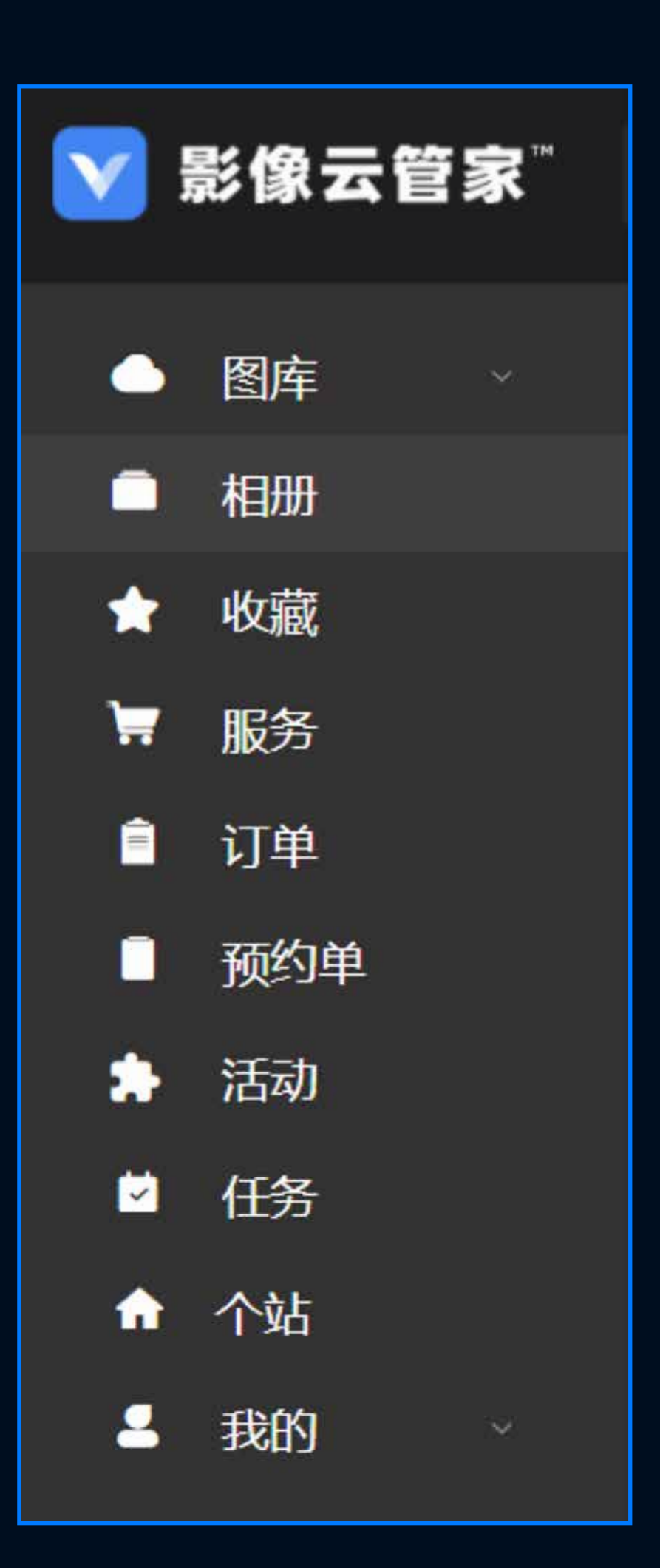

相册:直播相册、微相册 服务:产品介绍 活动:所有拍摄订单 任务:直播相册拍摄任务 个站:个人资料设置

## 操作功能列表

- 图库:所拍摄照片库,分为:资料、回收站两个部分。
- 收藏:可针图库内照片,或者直播相册内照片进行收藏保存
- 订单:已购买的产品(例如:高级会员、包年相册)
- 预约单:自带单有意向用户填写的拍摄需求
- 我的:个人资料、分享历史、存储空间、钱包

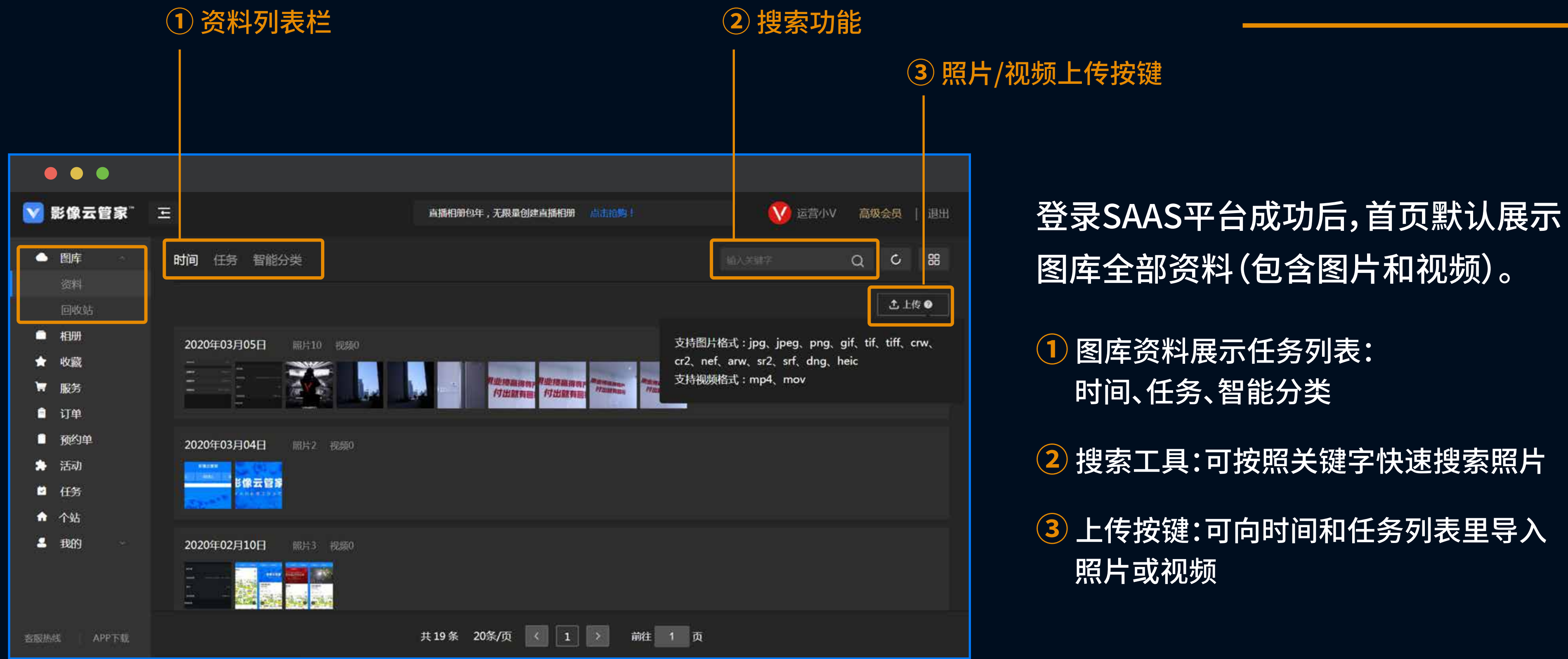

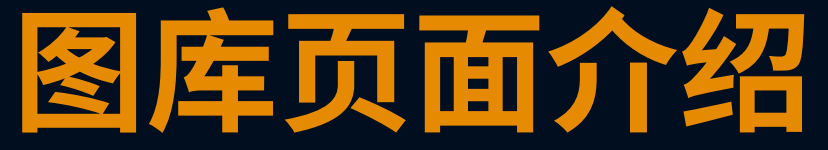

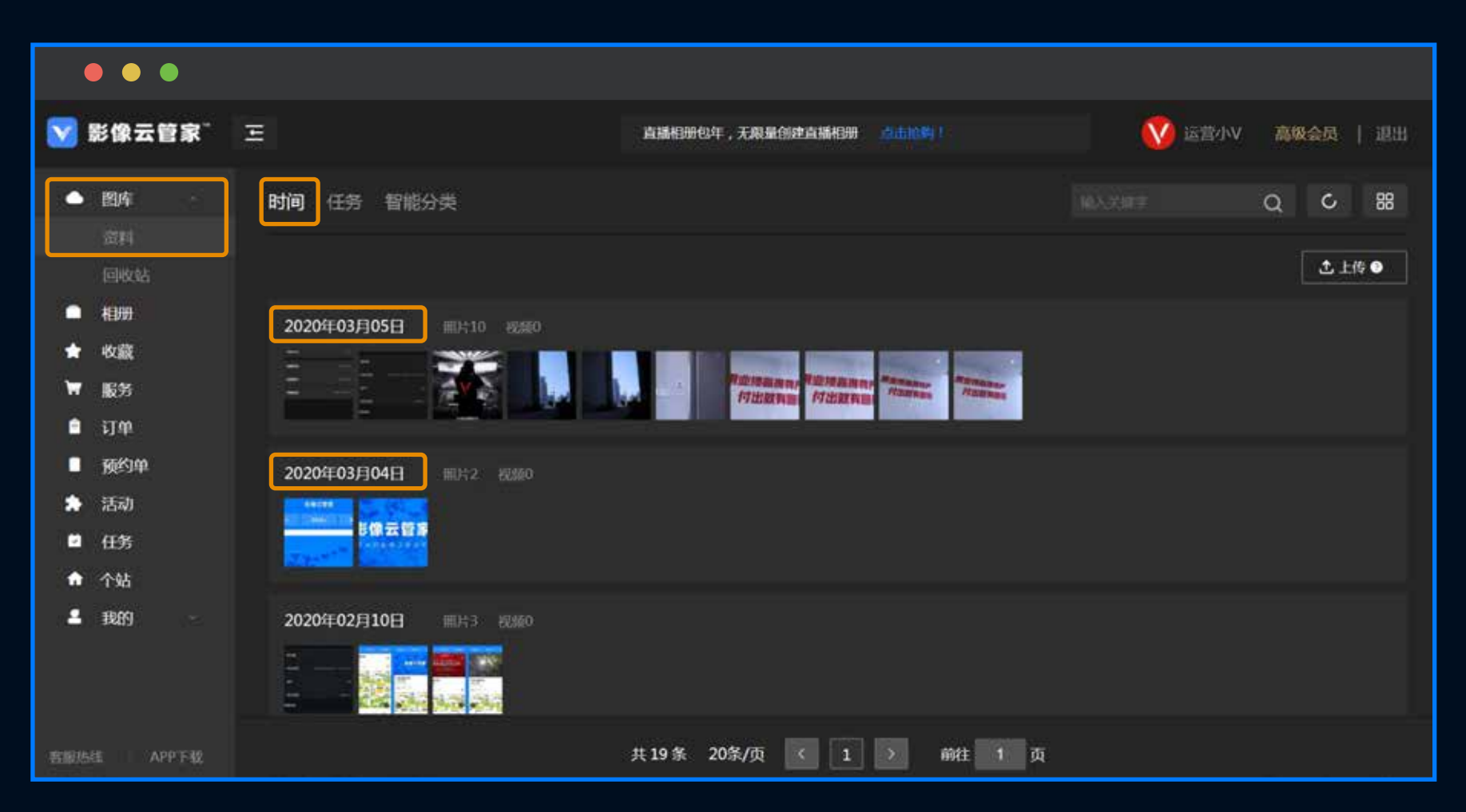

| • • •                                                 |                                |                  |            |                  |
|-------------------------------------------------------|--------------------------------|------------------|------------|------------------|
| 💟 影像云管家"                                              | Ξ                              | 直播相册包年,无郑量创建直播相册 |            | 🚺 运营小V 高级会员   退出 |
| ▲ <b>图库</b><br>资料                                     | 时间 > 2019年09月05日<br>全部资料 照片 视频 |                  |            | Q 类型 × 1L × C 器  |
| 回收站<br>■ 相册                                           | <b>成消选择 取消全选</b> 已选中 50 张 支持sh | 前维多选 提交至投影平台     | 收藏 移动至其他任务 | 下级 分享 删除 深间的挑册   |
| ★ 0.000<br>〒 服务<br>■ 订单                               |                                |                  |            |                  |
| <ul> <li>● 预约单</li> <li>★ 活动</li> <li>□ 任务</li> </ul> |                                |                  |            |                  |
| ♠ 个站 ▲ 我的                                             |                                |                  |            |                  |
| 新聞供信 APP下载                                            | 共 382 条 50 彩/页                 |                  | 5 6 8 >    | <b>前注 1</b> 页    |

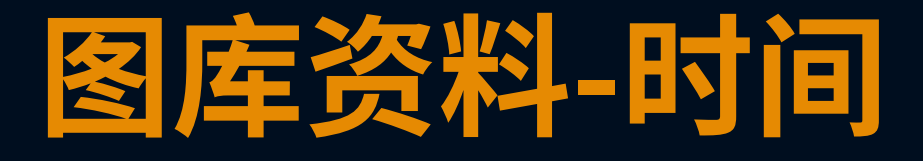

#### 时间列表

以日期为主,最先展示最近的拍摄照片,点 击日期可以查看改日期下所有的照片和视 频信息。

进入日期照片界面后,点击【批量选择】可对选择的照片进行下载、分享...等操作。

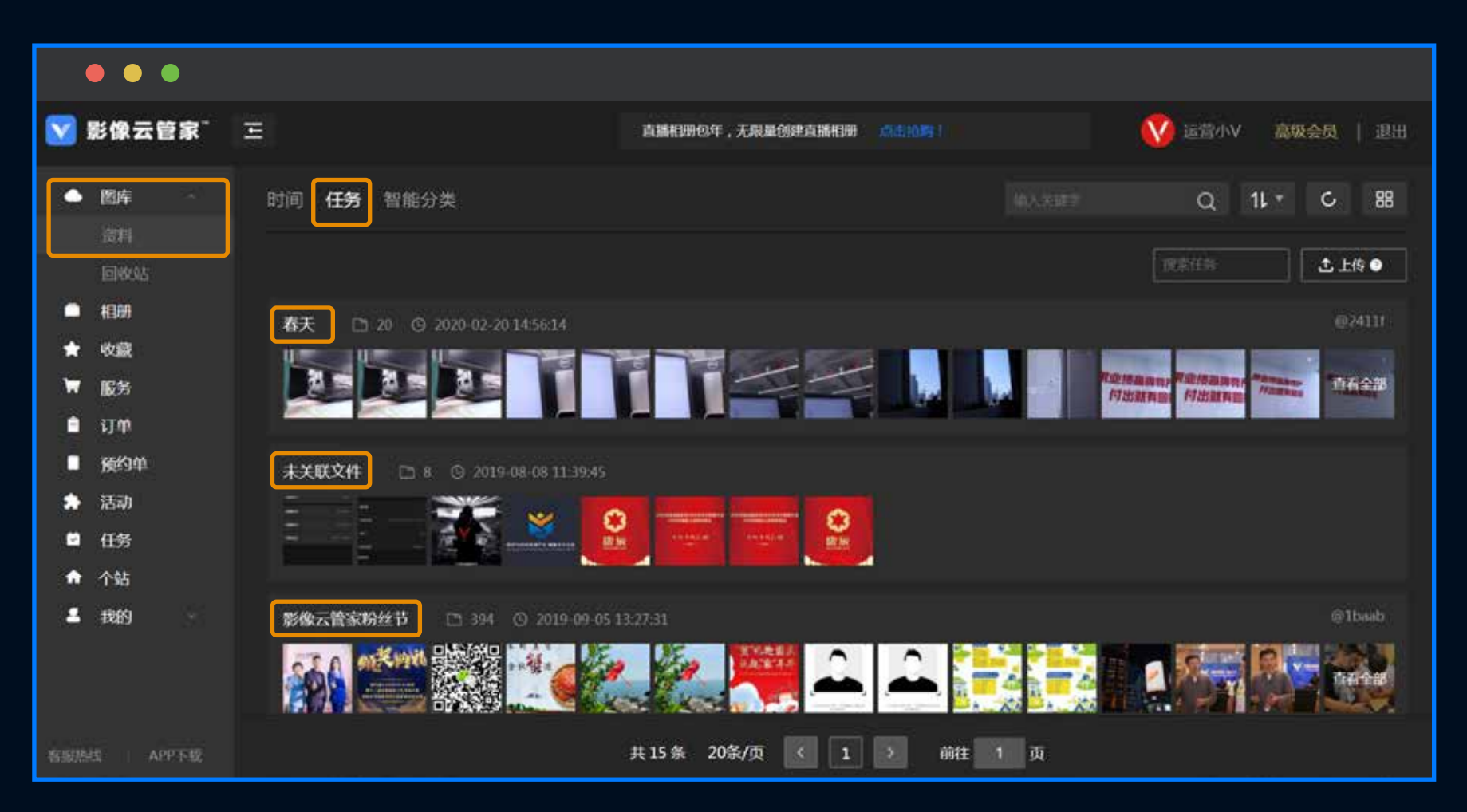

| • • •                                 |                           |              |                        |                    |              |                |
|---------------------------------------|---------------------------|--------------|------------------------|--------------------|--------------|----------------|
| 💟 影像云管家"                              | Ξ                         | 直播相册包件,无限量   | okaston <u>Adion</u> ) |                    | 🚺 ie营小V 高级   | <b>经员   退出</b> |
| - 图库                                  | 任务 > 影像云管家盼丝节-1baab       |              |                        |                    |              |                |
| 资料<br>Filenar                         | 全部资料照片视频                  |              |                        |                    | Q, 类型 * 1L * | C 88           |
| eijoda<br>● 相册                        | <b>取消选择 取消全选</b> 已逃中 50 张 | 支持shift键多选 🛛 | 交至投图平台 收藏              | 移动至其他任务 下          | 我            | 添2019第3册       |
| ★ 收藏<br>₩ #2%                         | CIA MEM                   | 提 🦂 🎉        | 2 En                   | "樊"礼处国点<br>总施"家"并并 |              |                |
| n 10055<br>■ 订单                       |                           | 🦉 🦲 🎆        | CO ELCO                | <b>3</b>           |              |                |
| <ul> <li>预约单</li> <li>* 活动</li> </ul> |                           |              | N 28 6.                |                    | 2 04 1       | 5              |
| □ 任务                                  |                           |              |                        |                    |              |                |
| ♠ 个站 ▲ 我的 -                           |                           |              |                        |                    |              | .08            |
|                                       |                           |              |                        |                    |              |                |
| 客服態度 APP下载                            | 共 394 条 501               | 剡贞 ~ 〈 1 2   | 3 4 5 6                | 8 >                | 前往 1 页       |                |

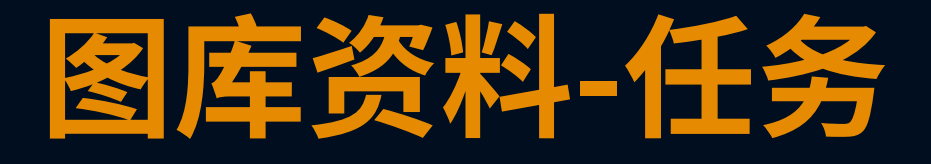

#### 任务列表

以直播相册拍摄任务为拍摄选项。(注:未关 联文件表示拍摄前为选择拍摄任务)

点击任务名称可以查看该任务下所有的照 片和视频列表。

进入任务名称后,点击<mark>批量选择</mark>可对选择 的照片进行下载、分享…等操作。

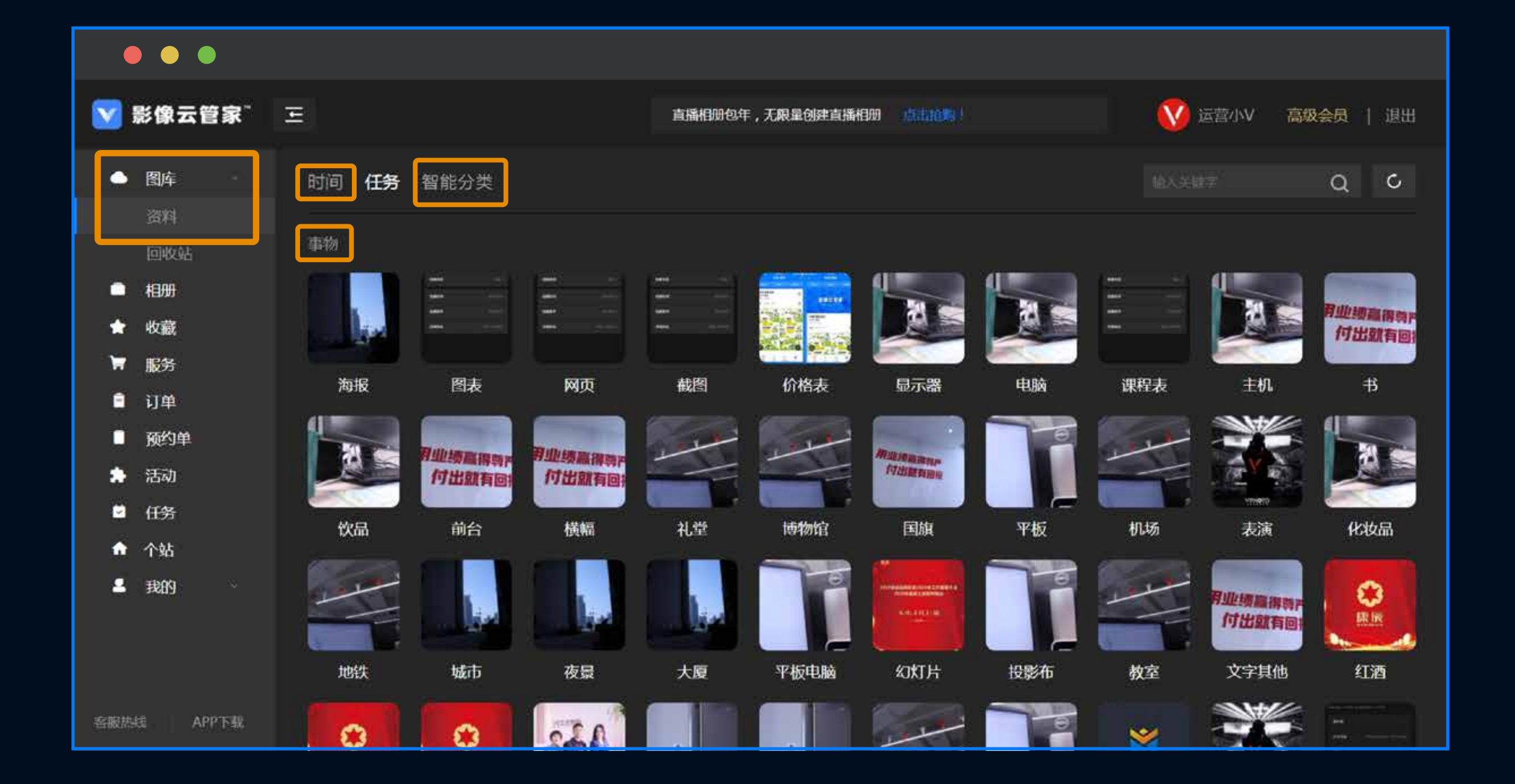

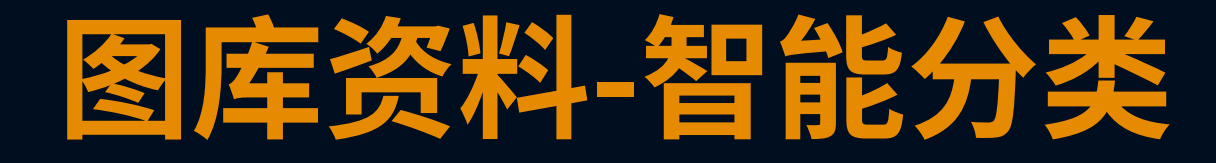

## 智能分类列表

#### 根据相册内照片内容,系统自动识别分类。 点击分类名称可以查看该名称下的照片列表。

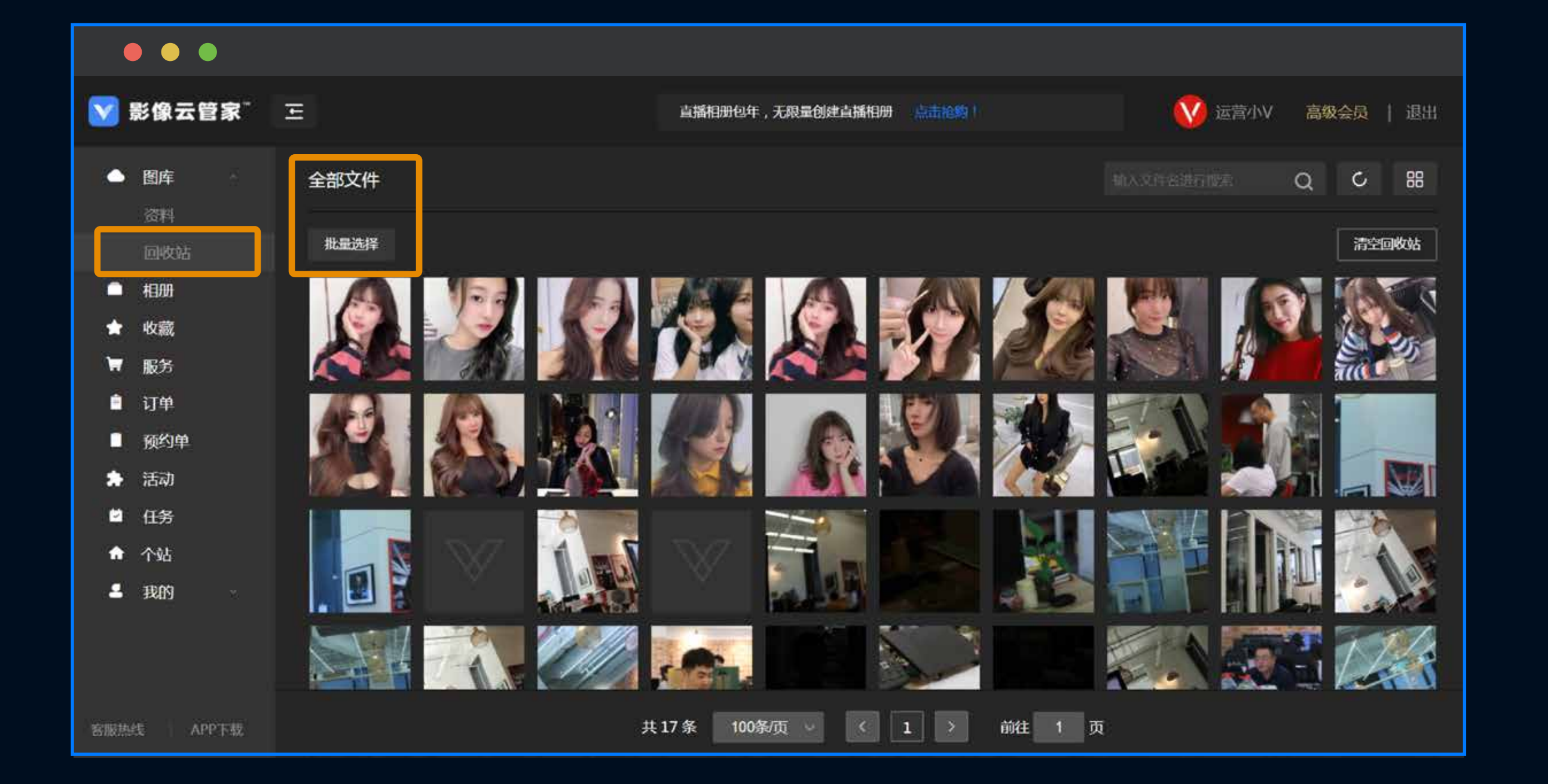

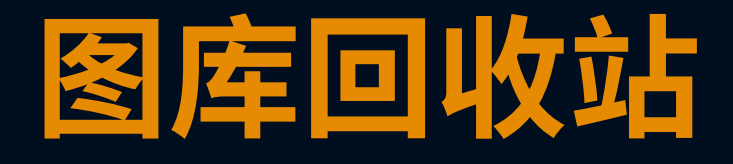

### 回收站列表

#### 查看从列表中删除的照片信息, 可恢复或清空回收站

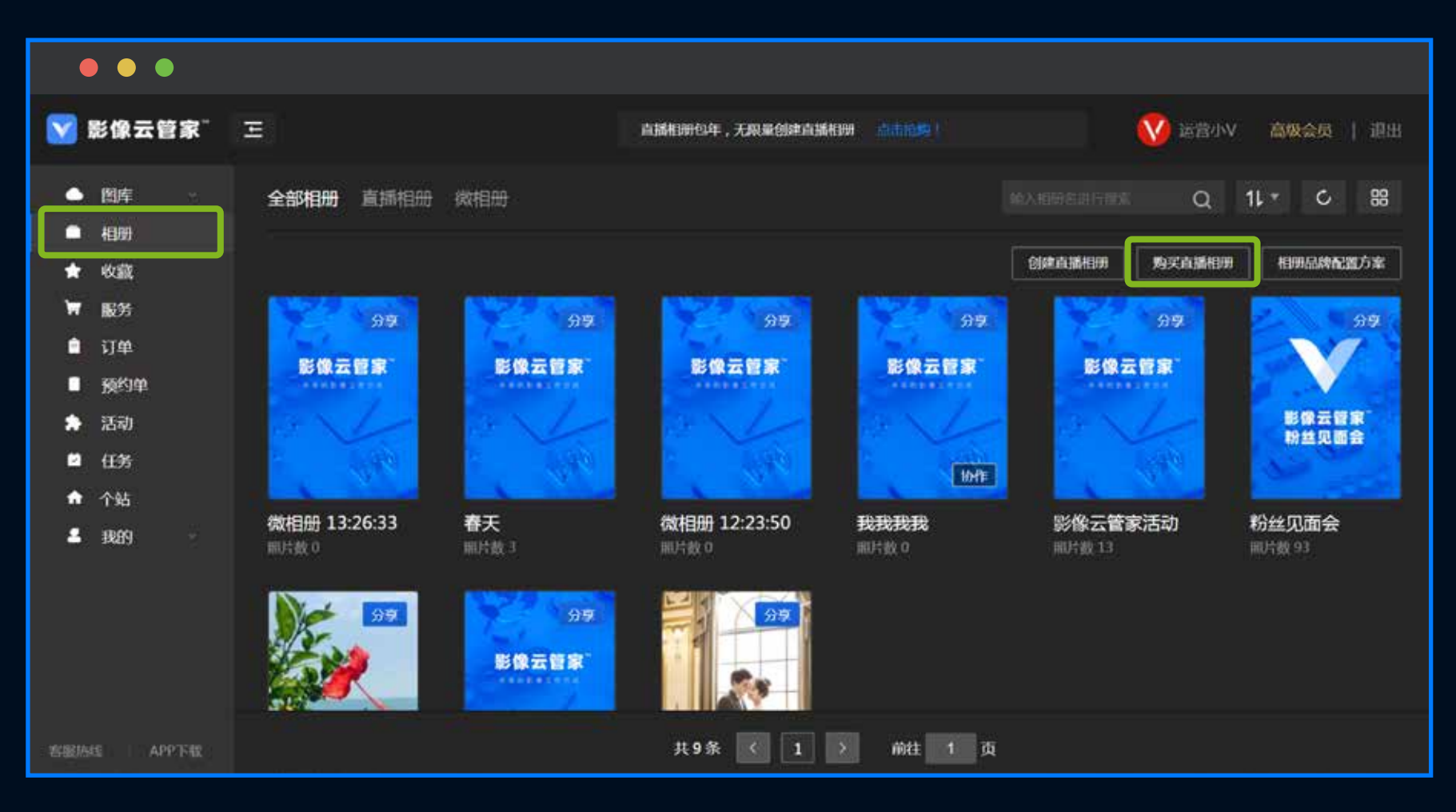

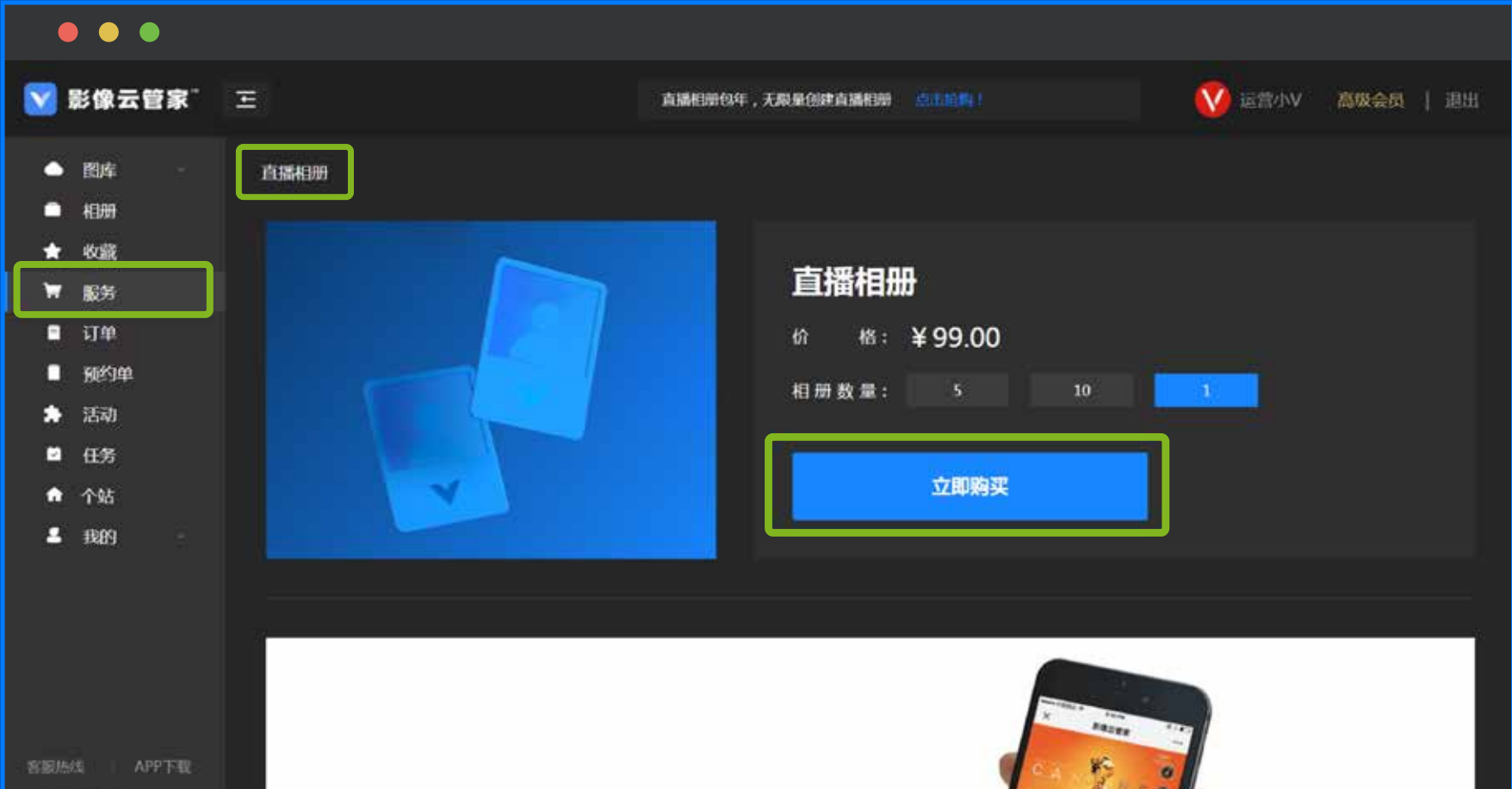

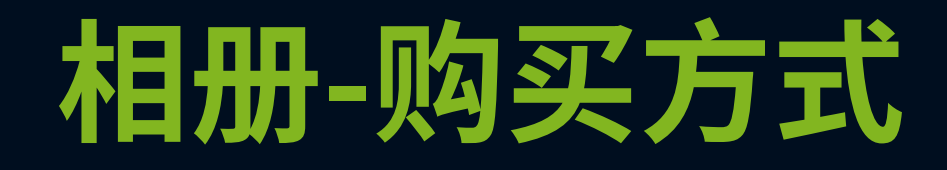

#### 在相册列表中,选择右侧【购买直播相册】 后,页面跳转至服务列表中,可选择直播 相册个数进行购买。

| 相册数量  | 价格/元 |
|-------|------|
| 单个相册  | 99   |
| 5个相册  | 495  |
| 10个相册 | 990  |

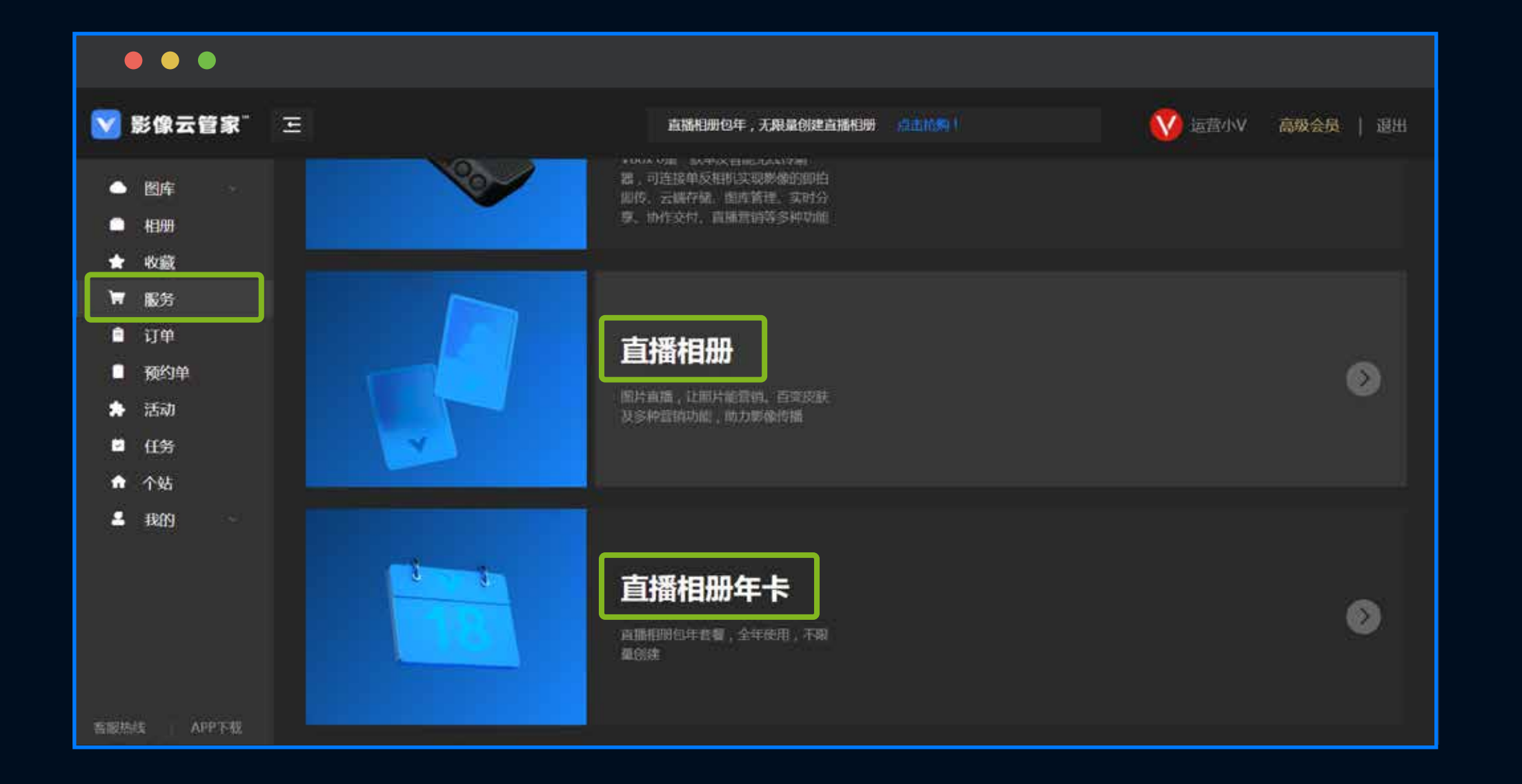

#### 点击服务列表中,选择【直播相册】或【直播相册年卡】进行购买。

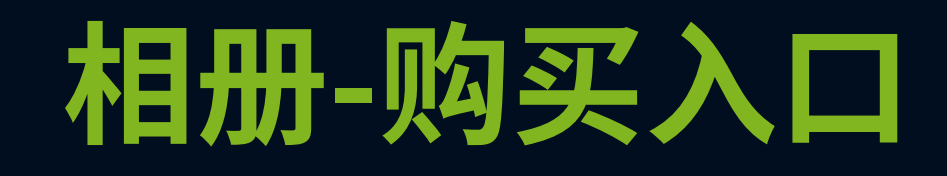

| 影像云管家                                  | Ξ      | 直播和时代年,无限量合建直播和进一步的总额(       | 🚫 运营小V 高级会员   退出 |
|----------------------------------------|--------|------------------------------|------------------|
| ● 四库 -<br>■ 相册<br>★ 收藏                 | 直播和班年卡 |                              | 1                |
| ₩ 服労<br>■ 订单<br>■ 預約単                  | 3 3    | 且插相册年卡<br>約 档:¥1888.00       |                  |
| <ul> <li>▶ 活动</li> <li>■ 任务</li> </ul> |        | 月 份: <u>12个月</u><br>相册数量: 不是 |                  |
| ▲ 个站<br>重 我的                           |        | 立即购买                         |                  |
|                                        |        |                              |                  |

直播相册年卡:1888元,支持12个月不限量使用

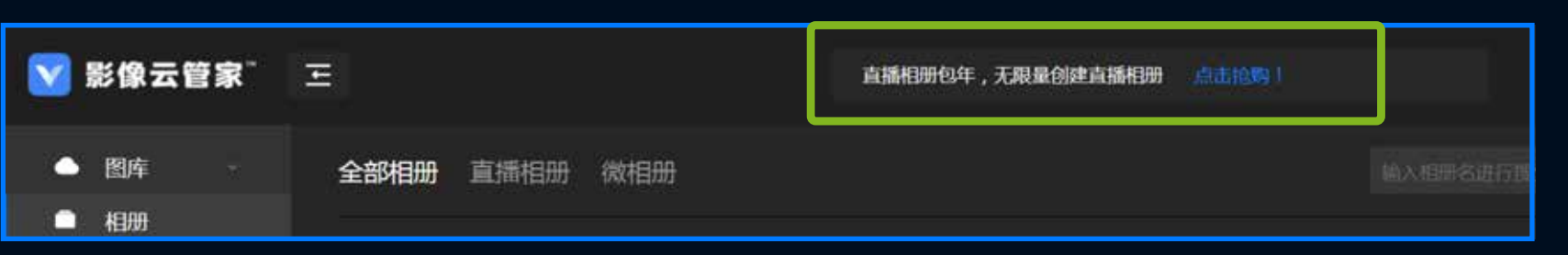

页面顶端也可快速进入直播相册年卡购买通道

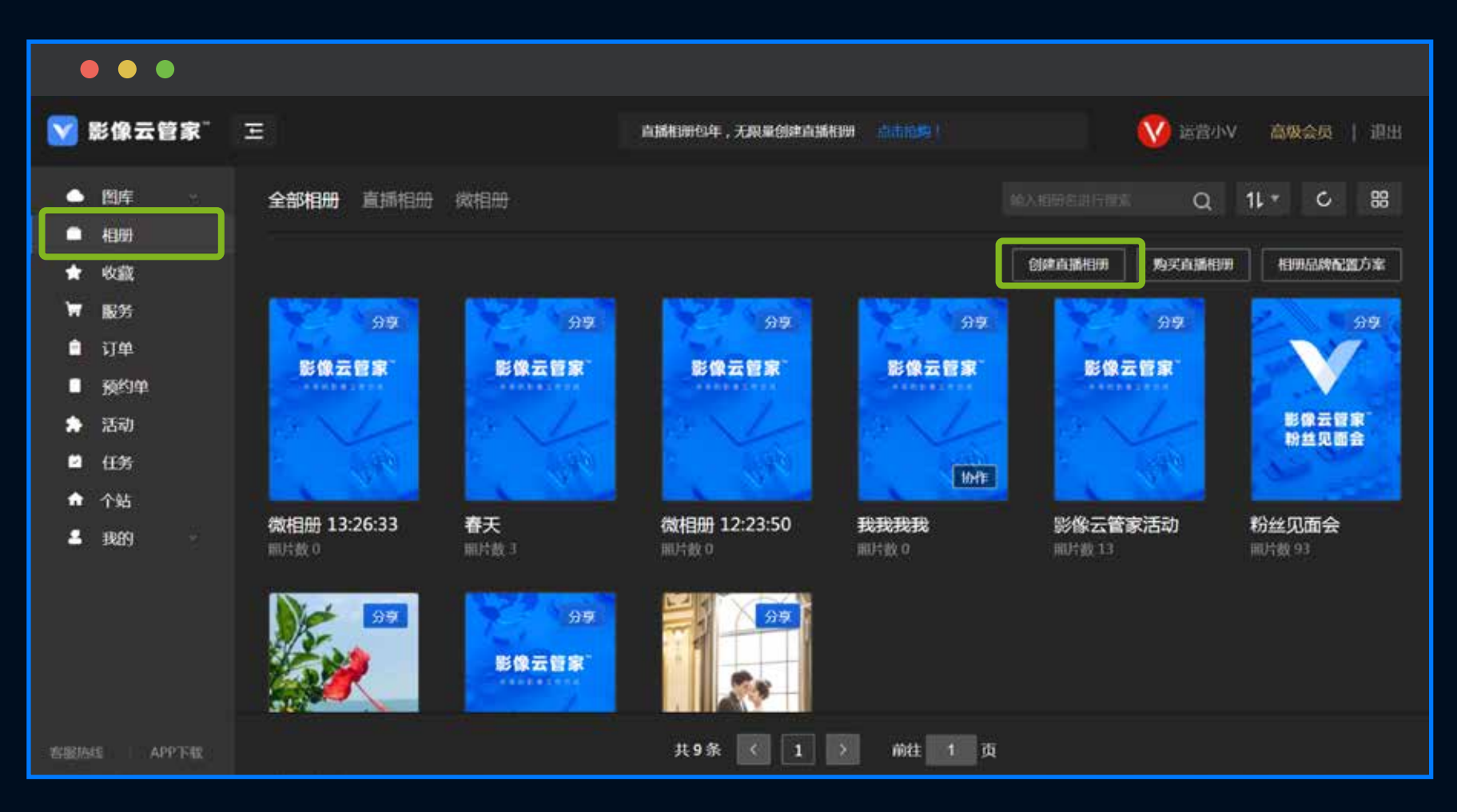

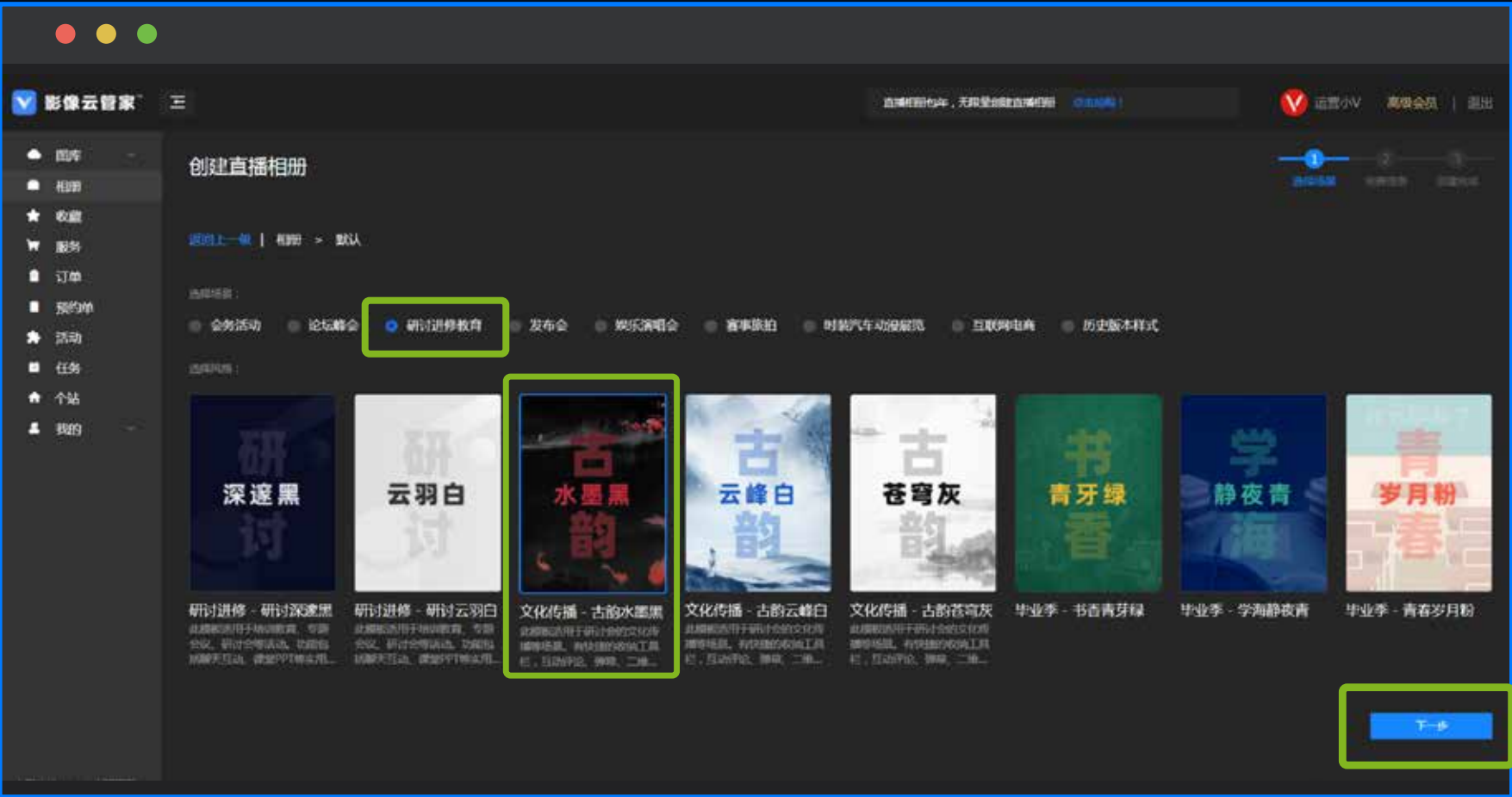

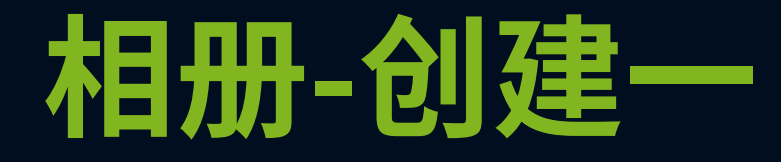

#### 创建入口

直播相册购买后,返回到相册列表中,选择 右侧【创建直播相册】。

#### 选择场景

点击【创建直播相册】后,第一步选择场景和风格;

系统默认为会务活动模板,可根据需求选择适当的 场景及相册风格,然后点击下一步。

#### 填写相册基本信息

| 😽 影像云管家                                                                                                    | Ξ                                                                                                    | 直播相册包车,无限量创建直播相册 (1000) | 4118zhang号 註酬用户   退出 | ₩ 像云管家 王                                                                                                    | azerena . 17 Borrazeren 🥌 👘 👘 👘 🕸 📾 |
|----------------------------------------------------------------------------------------------------|----------------------------------------------------------------------------------------------------|-------------------------|----------------------|----------------------------------------------------------------------------------------------------|-------------------------------------|
| <ul> <li>▲ 固库</li> <li>● 相册</li> <li>★ 收藏</li> <li>〒 服务</li> <li>● 订单</li> <li>● 预约单</li> <li>★ 活动</li> <li>■ 任务</li> <li>ヘ站</li> <li>▲ 我的</li> </ul> | <ul> <li>創建直播相册</li> <li>創建一個 相冊</li> <li>日前時間</li> <li>合务活动</li> <li>历史版本样式</li> <li>請望時間</li> <li>朝琴黒</li> </ul> |                         |                      | <ul> <li>10時</li> <li>10日</li> <li>10日</li></ul> | Etheolistation                      |

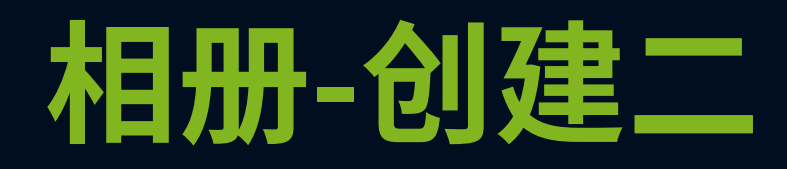

#### 创建好后点击进入相册,进入直播相册。

1、选择相册列表,点击右侧【相册管理】选择【相册配置】进入相册设置操作 2、关闭相册:关闭后可不访问相册 3、删除相册:删除后不可恢复,不建议操作

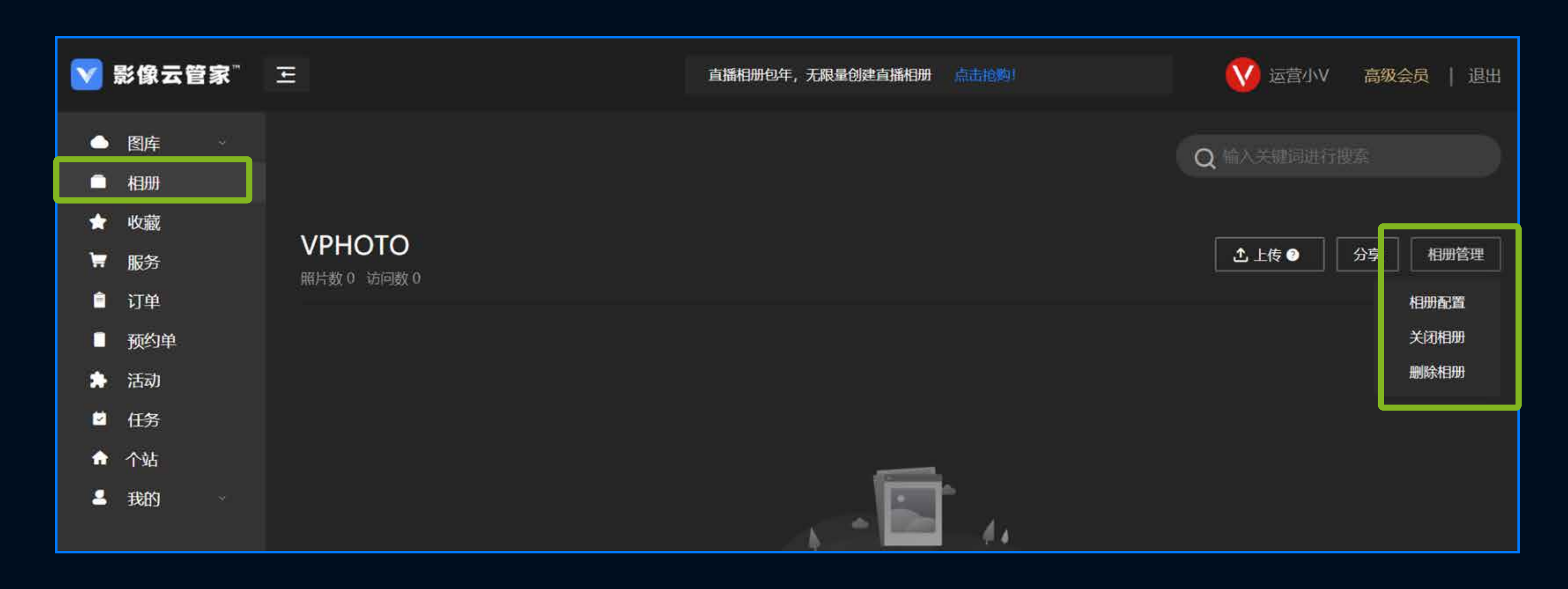

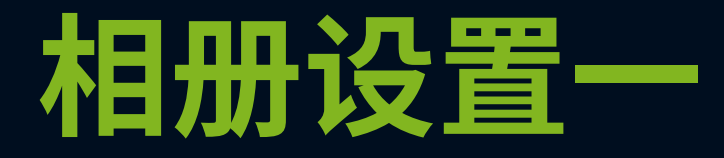

#### 进入【相册管理】可针对相册页面功能进行设置,右侧可事实查看设置效果。

| VPHOTO        |                                                                                              |
|---------------|----------------------------------------------------------------------------------------------|
| 页面设置          | 品牌设置 功能设置 分享设置 直播流程&权限设置 小程序设置                                                               |
| 模版选择          | 选择云相册使用场景                                                                                    |
| 相册信息          | <ul> <li>◎ 会务活动</li> <li>◎ 论坛峰会</li> <li>○ 研讨进修教育</li> <li>◎ 发布会</li> <li>● 娱乐演唱会</li> </ul> |
| 启动页<br>Banner | <ul> <li>麥事旅拍</li> <li>时装汽车动漫展览</li> <li>互联网电商</li> <li>历史版本样式</li> </ul>                    |
| 数据信息          | 选择云相册模板                                                                                      |
|               | ◎ 研讨进修 ○ 文化传播 ◎ 毕业季                                                                          |
|               | 选择模板色系                                                                                       |

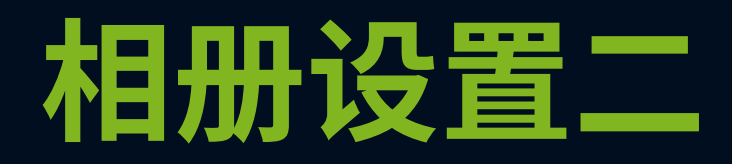

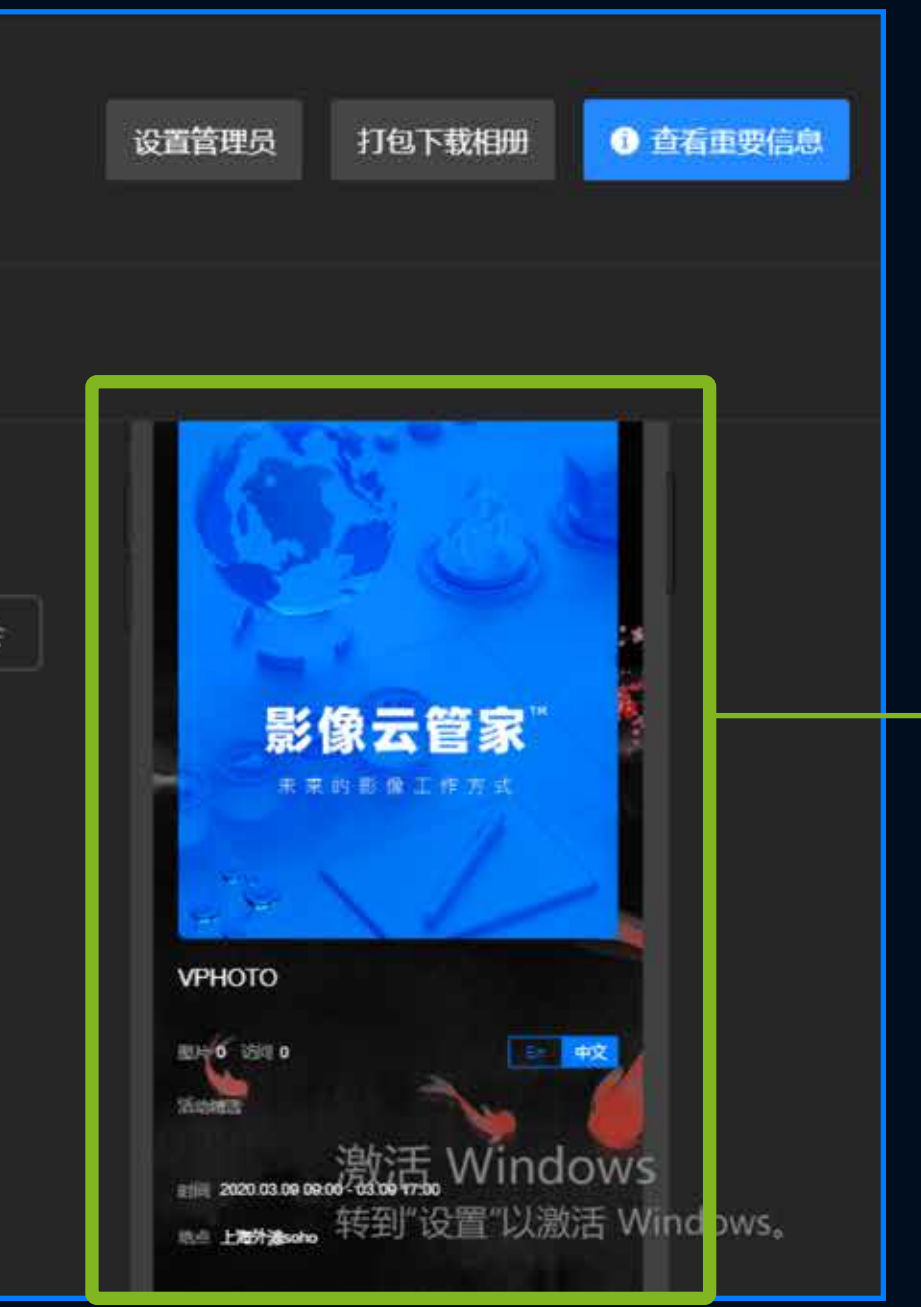

#### 预览效果

#### 用户可查看在图库、相册中收藏的照片,支持对收藏照片进行下载、分享等功能。

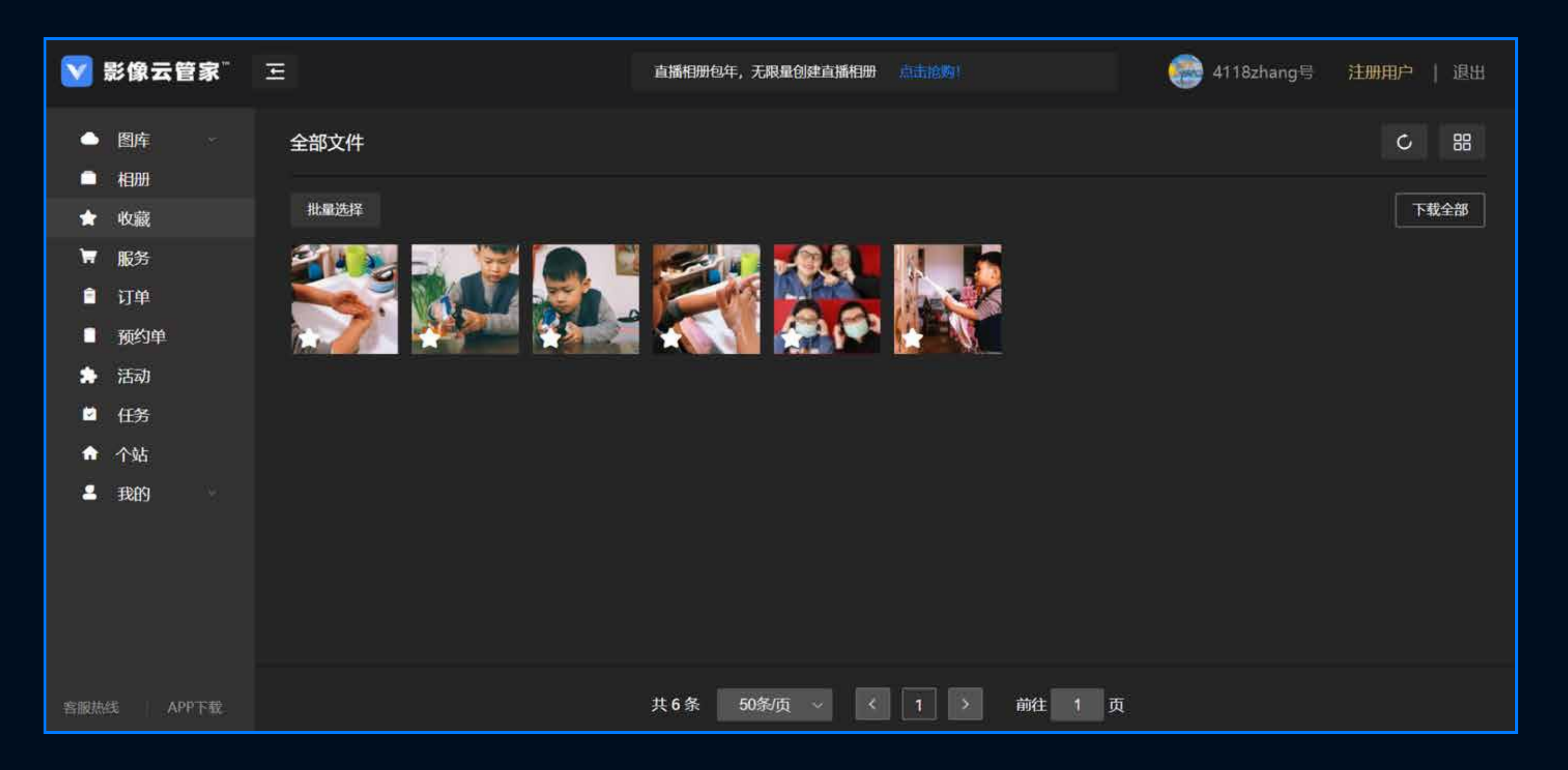

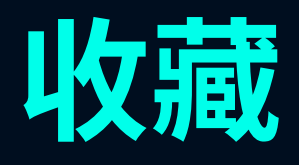

#### 桌面端支持购买Vbox 6、直播相册、直播相册年卡等服务。

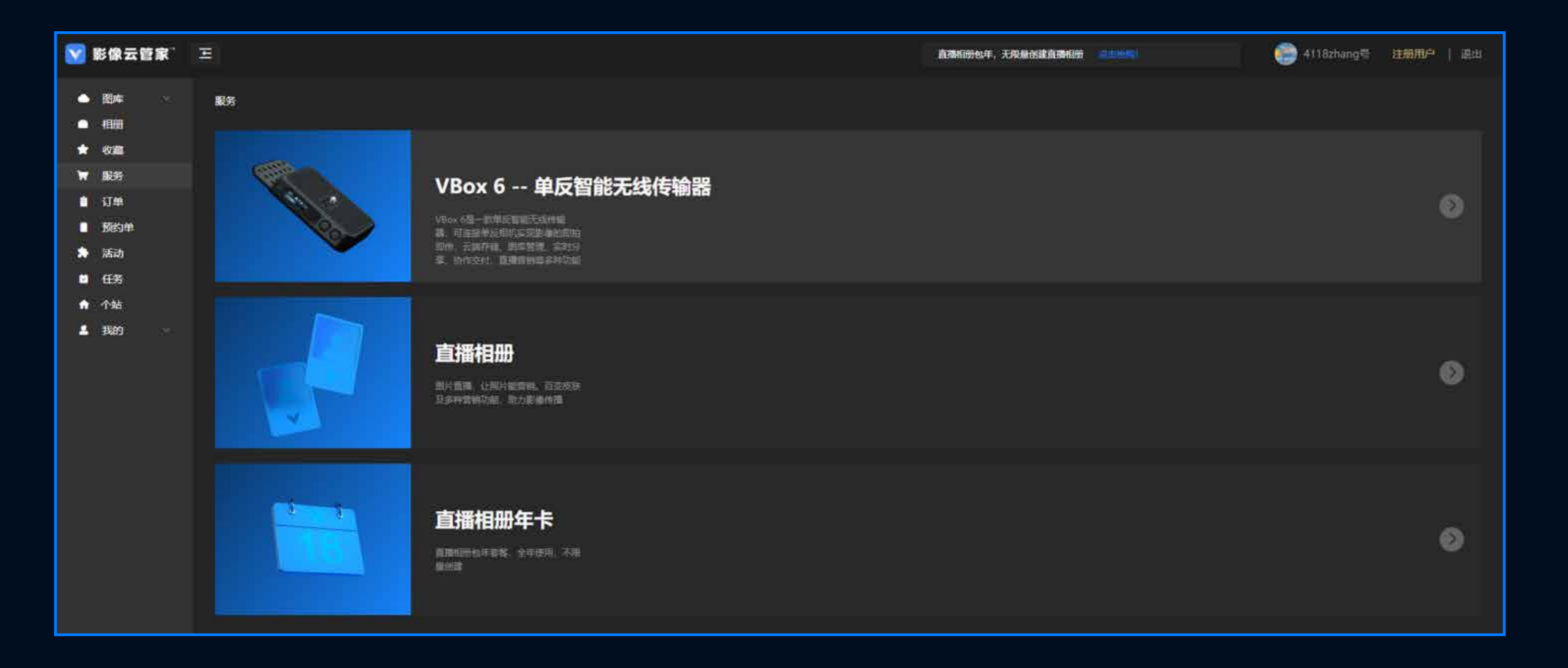

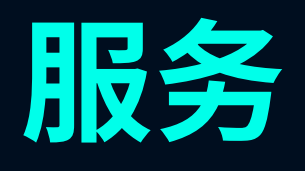

#### 订单列表可查看购买的商品信息明细

| 👿 影像云管家"                                                             | Ξ                           | 直播相册包年,无限量创致 | 主直播相册 🤞 | 話地胸!     | 🚺 运营小     | / 高级会员   退出         |
|----------------------------------------------------------------------|-----------------------------|--------------|---------|----------|-----------|---------------------|
| ▲ 图库                                                                 | 订单                          |              |         |          |           |                     |
| □ 相册                                                                 | 全部 待付款 待发货                  |              |         |          |           |                     |
| ★ 收藏<br>▼ 服务                                                         | 商品名称                        | 单价 (元)       | 数量      | 实付金额     | 订单状态      | 操作                  |
| ◎ 订单                                                                 | 订单号: OD20190917111515789346 |              |         |          |           | 2019-09-17 11:15:15 |
| <ul> <li>预约单</li> <li>************************************</li></ul> | <b>直</b> 级合员                | ×o           |         | ×o       | 고속라       | фтн                 |
| <ul> <li>□ 任务</li> </ul>                                             |                             | ±0.          |         | ΨU       | 6,576,036 | <b>兰省以</b> 平。       |
| ♠ 个站                                                                 | 订单号: OD20190904155013043535 |              |         |          |           | 2019-09-04 15:50:13 |
| ▲ 我的                                                                 | 直播相册年卡                      | ¥ 1888       | 1       | ¥1       | 已完成       | 查看订单                |
|                                                                      | 订单号; OD20190822134833333354 |              |         |          |           | 2019-08-22 13:48:34 |
| 客服热线 APP下载                                                           |                             | 共10条 10条/页 ~ | < 1     | > 前往 1 页 |           |                     |

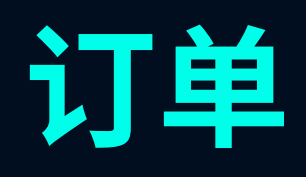

#### 自建单摄影师查看有意向用户填写的拍摄需求

| 👿 影像云管家"                               | I    | 直播相册   | 泡年,无限量创建直播相册 点击担购 | t.   | 🔮 运营小V 高级会员   退出    |
|----------------------------------------|------|--------|-------------------|------|---------------------|
| <ul> <li>▲ 图库</li> <li>▲ 相册</li> </ul> | 预约单  |        |                   |      |                     |
| ★ 收藏                                   | 预约姓名 | 手机号    | 拍攝类型              | 拍摄城市 | 提交预约时间              |
| ₩ 服务                                   | 宁    | 152 09 | 会务活动              | 北京   | 2019-09-04 10:36:56 |
| ■ 预约单                                  |      |        |                   |      |                     |
| ▶ 活动                                   |      |        |                   |      |                     |
| <ul> <li>✓ 任务</li> <li>☆ 个站</li> </ul> |      |        |                   |      |                     |
| <b>圣</b> 我的                            |      |        |                   |      |                     |
|                                        |      |        |                   |      |                     |
|                                        |      |        |                   |      |                     |
|                                        |      |        |                   |      |                     |
| 音服热线 APP下载                             |      | 共1     | 条 🔨 1 🔉 前往        | 1 页  |                     |

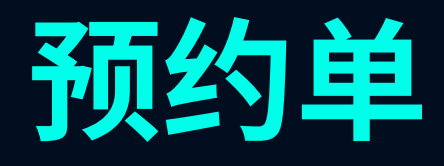

# 用户点击活动卡片上的【选片】按钮,则进入选片工作台—按活动选片模式; 用户点击【混合选片】按钮,则进入选片工作台—混合选片模式。

| 🔽 影像云管家"   | Ξ          | 直播相册包年,             | 无限量创建直播相册 | 点击抢购!  |
|------------|------------|---------------------|-----------|--------|
| △ 图库       | 今天近三天山     | f一周 全部              |           |        |
| ● 相册       | cura 🕫 ,   | 514T16 300-P        | £07#∃×.   |        |
| ★ 收藏       | 的建有:       | 毕始上书 次则风,           | 创建合       |        |
| ₩ 服务       | 开始时间:      | 2020-01-09 09:00:00 | 开始时间:     | 2020-0 |
| 會 订单       | 结束时间:      | 2020-01-09 18:00:00 | 结束时间:     | 2020-0 |
| ■ 预约单      | 活动状态: • 未开 | <del>T</del> 始 画片   | 活动状态:     | • 未开始  |
| ★ 活动       |            |                     |           |        |
| ▲ 任务       | hhy0109.3  |                     | hhy0109.4 |        |
| ↑ 个站       | 创建者:       | 4118小韩              | 创建者:      |        |
| ▲ 我的       | 开始时间:      | 2020-01-09 09:00:00 | 开始时间:     | 2020-0 |
|            | 结束时间:      | 2020-01-09 18:00:00 | 结束时间:     | 2020-0 |
|            | 活动状态: • 已完 | 記成 选片               | 活动状态:     | • 已完成  |
|            |            |                     |           |        |
| 客服热线 APP下载 |            |                     | 共6条 <     | 1 >    |

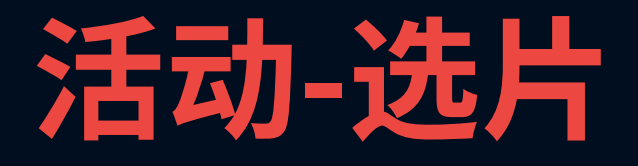

|               | ⑧ 用户_1559 | 9816278314 <mark>注册用户</mark>   退出 |
|---------------|-----------|-----------------------------------|
|               |           | 混合选片                              |
| 4118小韩        | 创建者:      | 4118小韩                            |
| 1-09 09:00:00 | 开始时间:     | 2020-01-09 09:00:00               |
| 1-09 18:00:00 | 结束时间:     | 2020-01-09 18:00:00               |
|               | 活动状态:     | <ul> <li>未开始</li> </ul>           |
|               | hhy0109.5 |                                   |
| 4118小韩        | 创建者:      | 4118小韩                            |
| 1-09 09:00:00 | 开始时间:     | 2020-01-09 09:00:00               |
| 1-10 18:00:00 | 结束时间:     | 2020-01-10 18:00:00               |
| 选片            | 活动状态:     | • 已完成 选片                          |
|               |           |                                   |
| 前往 1 页        |           |                                   |

#### • 支持批量选片,切换【下一批】时,未处理照片作为淘汰照片; • 支持对已选、淘汰、推荐、全部照片进行再次选片正反向操作。

| 💟 影像云管家                                               | 王                                       |                           |                                              | 直播相册也年、无限是创建直播相册                 | (2) 用户_1559816278314 注册用户   退出                          |
|-------------------------------------------------------|-----------------------------------------|---------------------------|----------------------------------------------|----------------------------------|---------------------------------------------------------|
| ▲ 图库 ·                                                | 选片工作台 四線至 混合选片                          |                           |                                              |                                  |                                                         |
| ★ 校議<br>〒 服务                                          | hhy0109.4                               | hhy0109.5<br>EXEM EXEC 15 | hhy0109.3<br>Ealait Eanais nealait<br>5 0 0% | hhy0109.6 hhyd<br>문서비 문제대 태자비 문서 | 0109.2 (复制)hhy0109.3<br>地理 日本本 本本 日本目 日本本<br>0 0 0% 0 0 |
| <ul> <li>■ 預約単</li> <li>▶ 活动</li> <li>■ 任务</li> </ul> | hhy0109.4                               |                           |                                              | alfiber 09:00                    | T1:30<br>T1:30<br>T1:30                                 |
| ★ 个站<br>上 我的                                          | 1328 (00) 1482 (00) 1483 (00) 1819 (59) | ±n/ (00)                  |                                              |                                  | <b></b>                                                 |
|                                                       |                                         |                           |                                              |                                  |                                                         |
|                                                       | © <b>≙ ≭£</b> ≦∩ (                      | © ≟ × ≟ ≌⊲) ©             | 1 <b>. ≾∆</b> ≌് ©.                          | • % <b>∆</b> ⊠∴ <b>© ≜</b> ⊀.    | 1) I I I I I I I I I I I I I I I I I I I                |

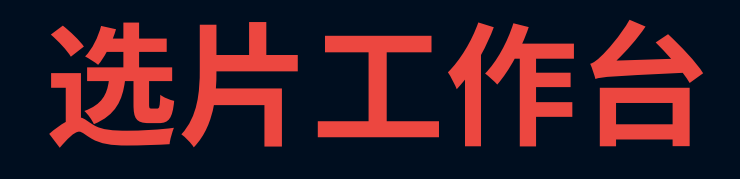

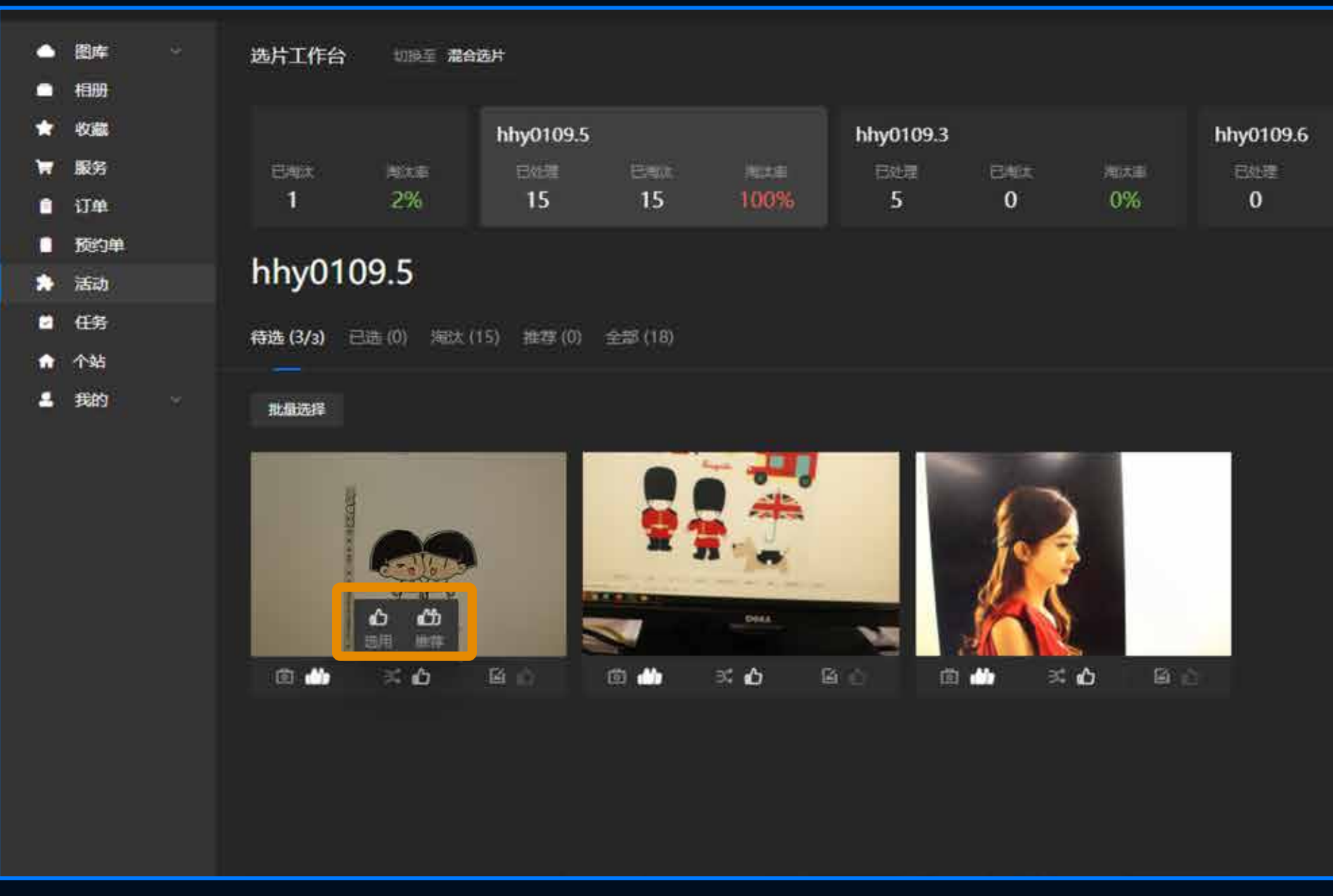

## 选片操作-单张选片

| ени<br>0 | aat≢<br>0%             | hhy0109.2<br>⊟de≣<br>0 | Enta<br>O | ≋≭≢<br>0% | (复制)hhy010<br>巴松潭<br>0 | 9.3<br>EMGA<br>0 | nut≢<br>0%  |
|----------|------------------------|------------------------|-----------|-----------|------------------------|------------------|-------------|
|          | iii.H iii iii ii 09:00 | 1                      | 16:28     |           |                        |                  | 18:00       |
|          |                        |                        |           |           |                        |                  | <b>∓-</b> # |
|          |                        |                        |           |           |                        |                  |             |
|          |                        |                        |           |           |                        |                  |             |
|          |                        |                        |           |           |                        |                  |             |

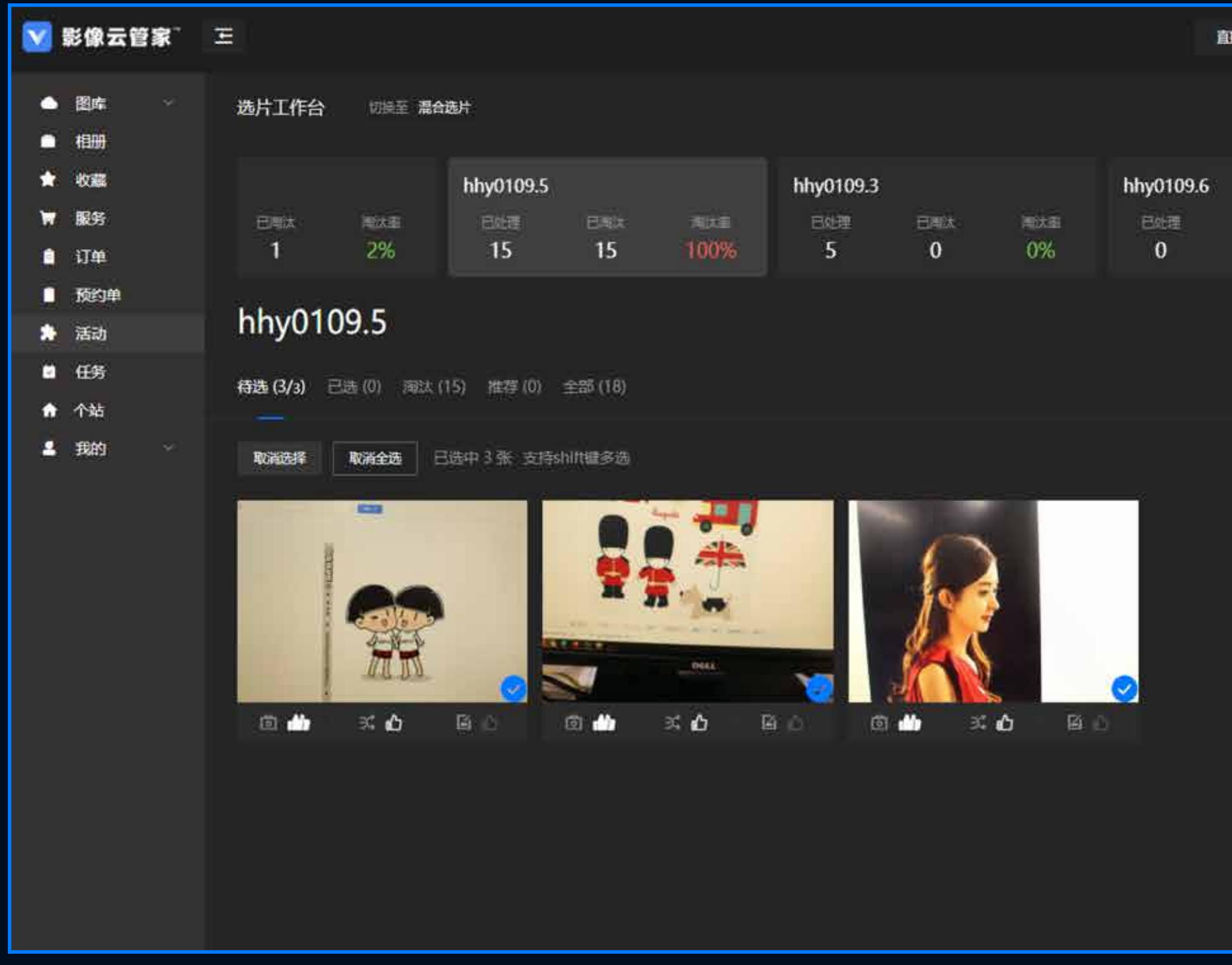

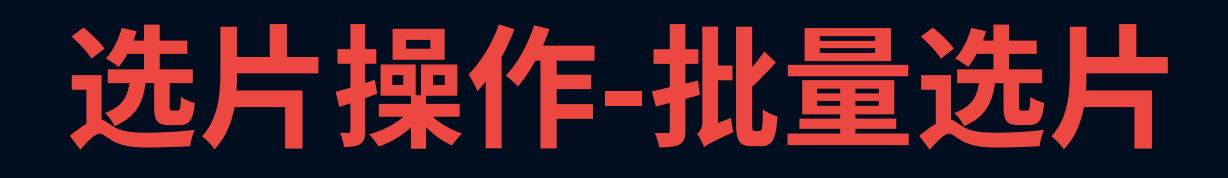

| 1播相册包年。     | 无限量创建直播相册  | 自由教育      |          | S HP             | _155981627831 | 4 注册用户   | *   退出      |
|-------------|------------|-----------|----------|------------------|---------------|----------|-------------|
|             |            |           |          |                  |               |          |             |
|             |            | hhy0109.2 |          |                  | (复制)hhy01(    | 09.3     |             |
| enetar<br>O | ™≣±≣<br>0% | B始理<br>0  | 日用汰<br>0 | ■法重<br>0%        | 已处理<br>0      | 已開記<br>O | · 地北里<br>0% |
|             |            | ñ         | 5:28     |                  |               |          |             |
|             | 4片进行 09:00 | 1         | 5-28     |                  |               |          | = 18:00     |
|             |            | ~         |          |                  |               |          |             |
|             |            | 1 (A)     | ## AR    | 23法田 <b>/</b> 41 | 初当地共 均定       | 880m - C | T-48        |
|             | ļ          |           |          |                  |               |          |             |
|             |            |           |          |                  |               |          |             |
|             |            |           |          |                  |               |          |             |
|             |            |           |          |                  |               |          |             |
|             |            |           |          |                  |               |          |             |
|             |            |           |          |                  |               |          |             |
|             |            |           |          |                  |               |          |             |
|             |            |           |          |                  |               |          |             |
|             |            |           |          |                  |               |          |             |
|             |            |           |          |                  |               |          |             |

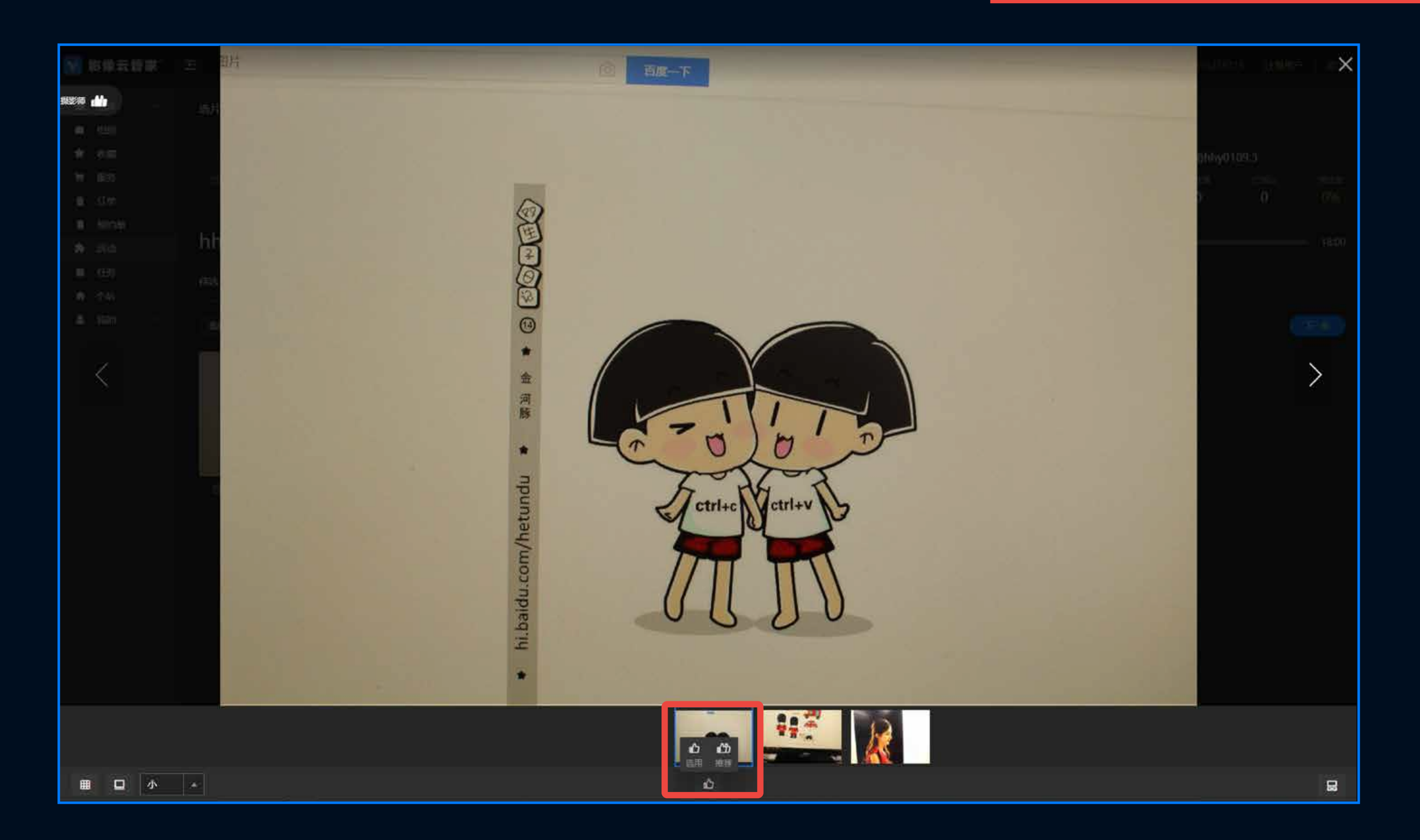

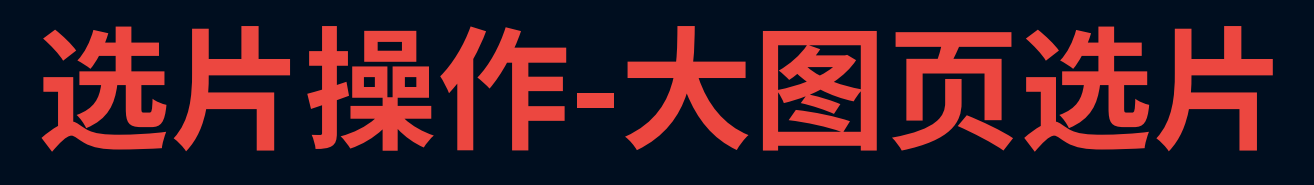

#### 混合选片是对所有活动的批次待选照片进行统一处理

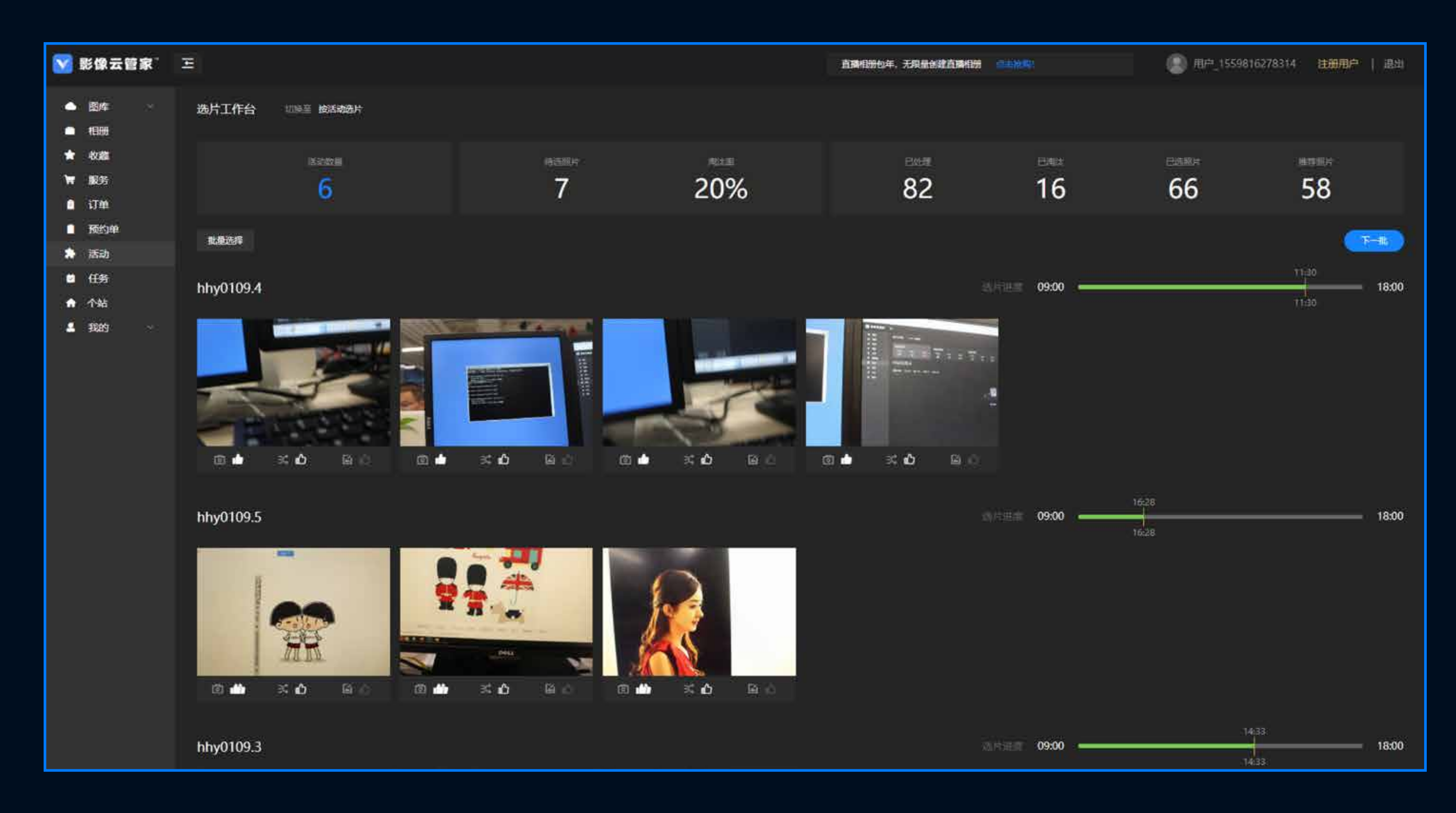

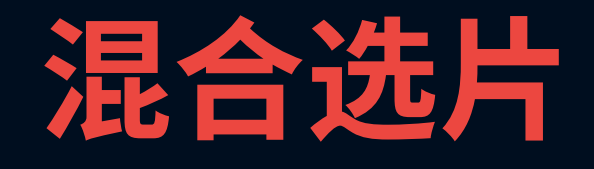

#### 查看直播相册的拍摄任务,如数码师端有遗漏未收到的照片,可点击【补传至数码师端】按键进行操作。

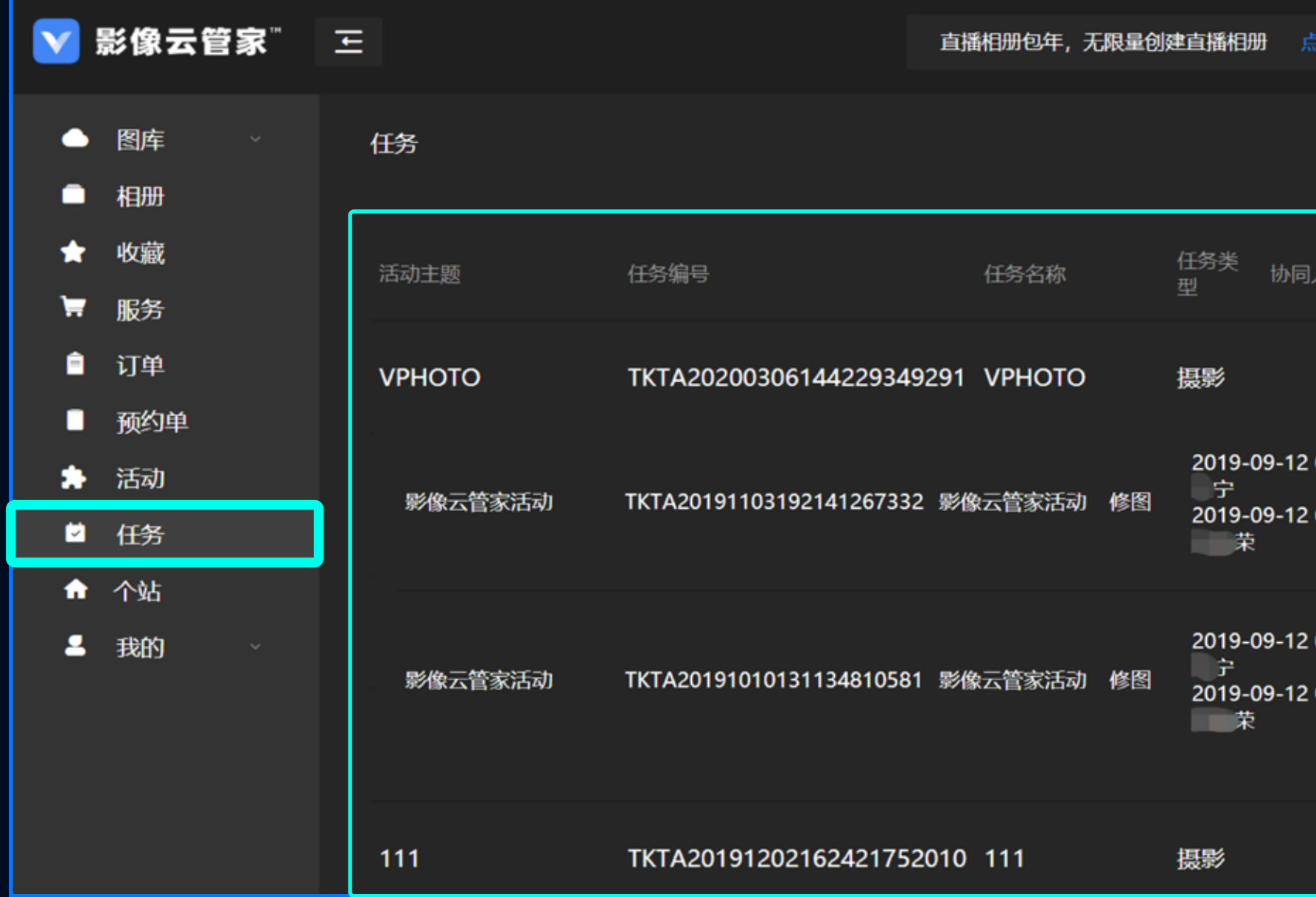

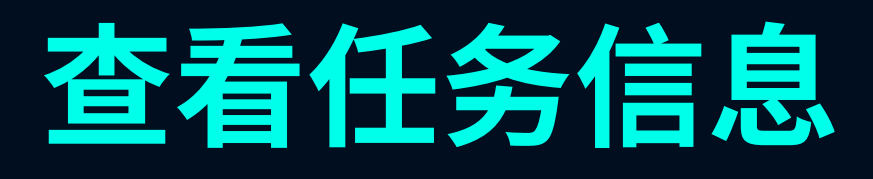

| 点击抢购!                                                                | ₩ 运营小₩      | 高级会员   退出 |
|----------------------------------------------------------------------|-------------|-----------|
|                                                                      |             |           |
| ]人员信息                                                                | 状态          | 操作        |
|                                                                      | 未开始         |           |
| 2 08:00:00 - 2019-10-11 23:00:00<br>2 08:00:00 - 2019-10-11 23:00:00 | 未开始         | 4         |
| 2 08:00:00 - 2019-10-11 23:00:00<br>2 08:00:00 - 2019-10-11 23:00:00 | 未开始 补传至数码师端 |           |
|                                                                      | 未开始         |           |

#### 摄影师可在个站中编写个人简介,并制作个人作品介绍网页进行推广分享使用。

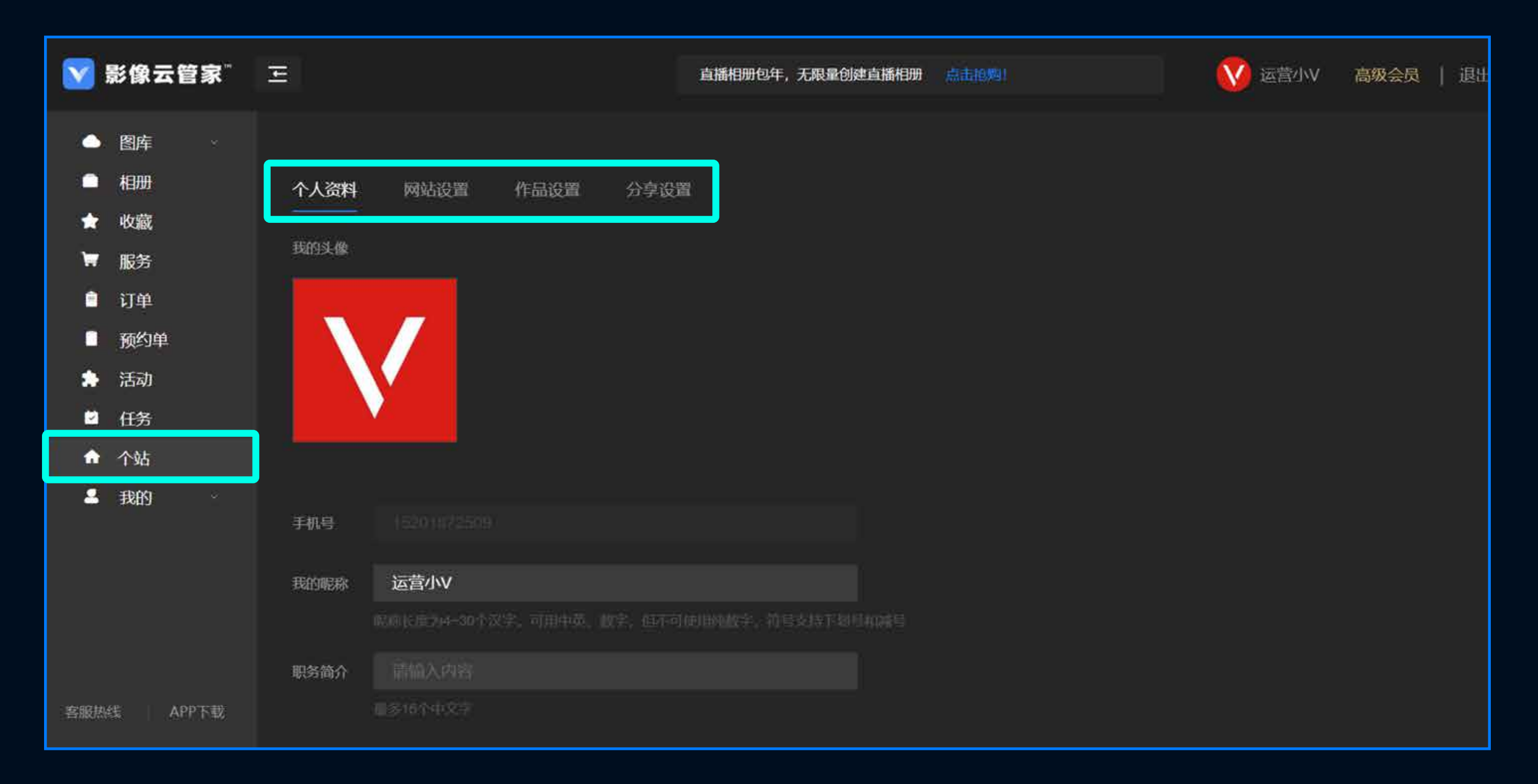

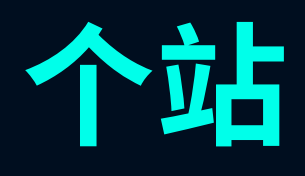

#### 个人资料内可编辑昵称信息,更改昵称后将显示在直播相册照片上。

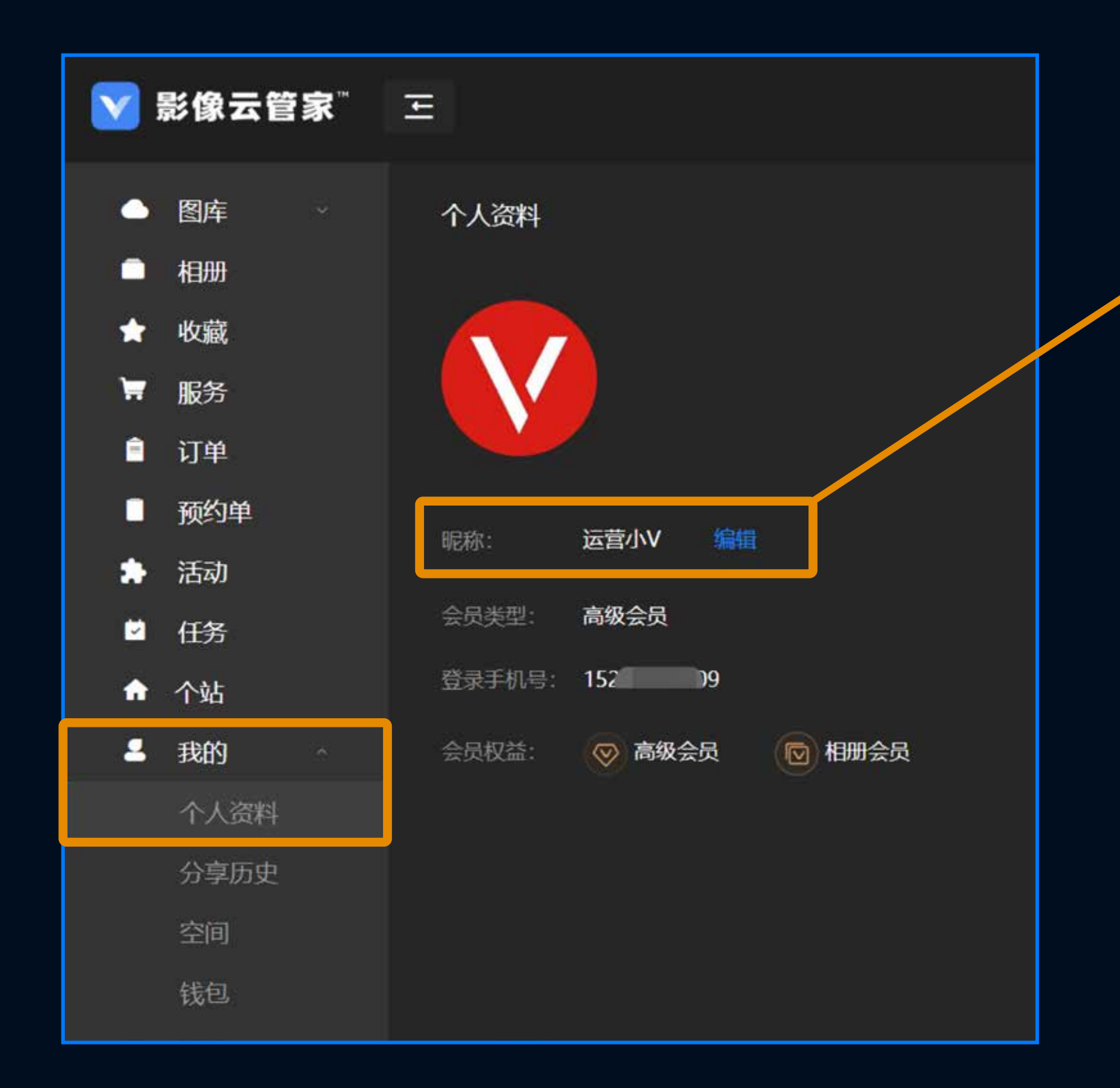

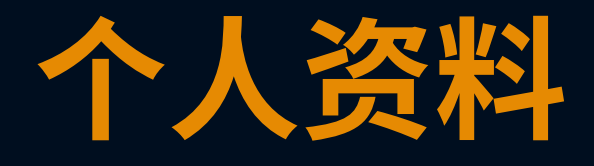

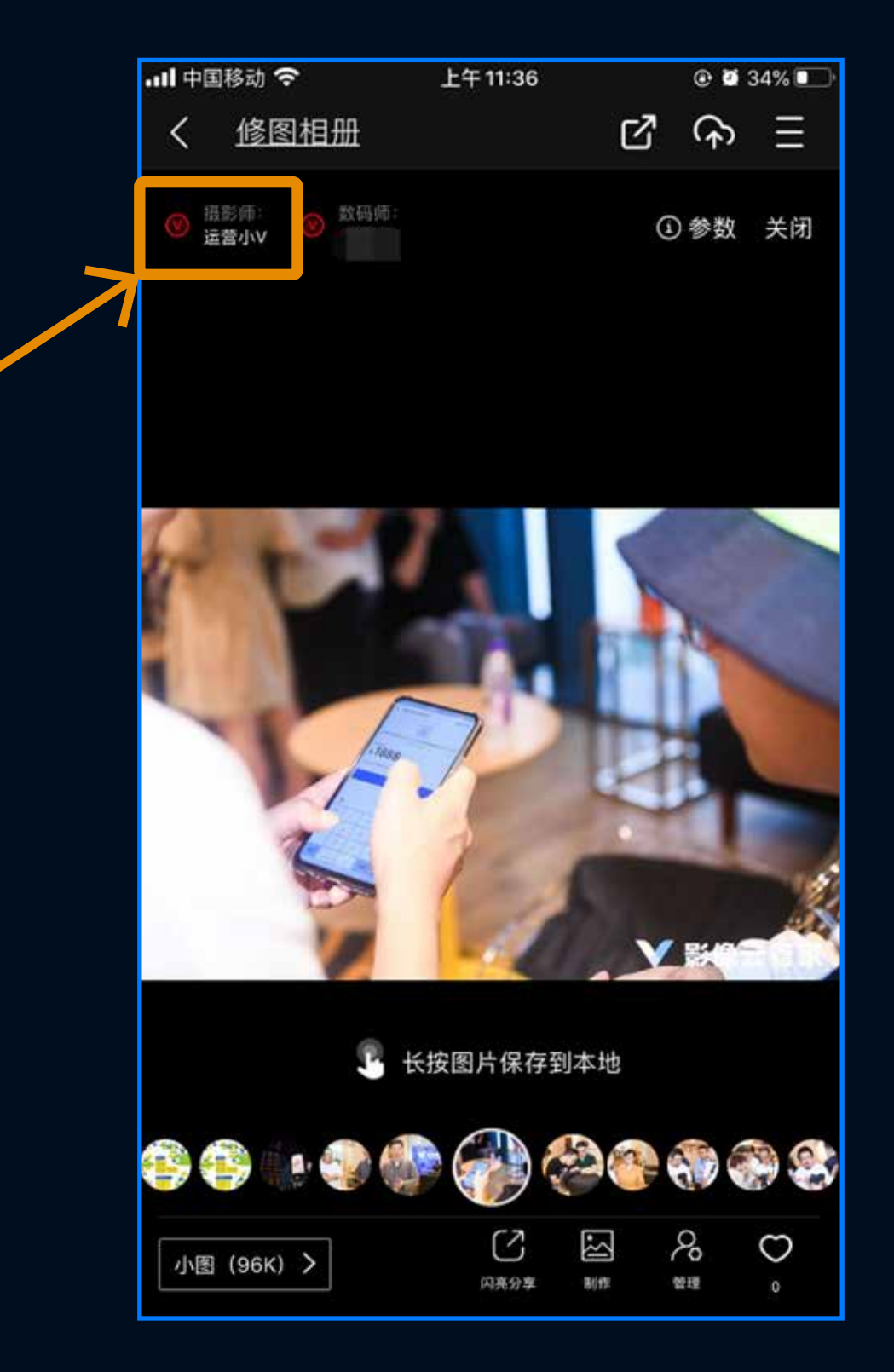

#### 查看空间容量

#### ● IOS系统仅支持电脑端购买扩容

安卓系统可在app端或电脑端购买扩容

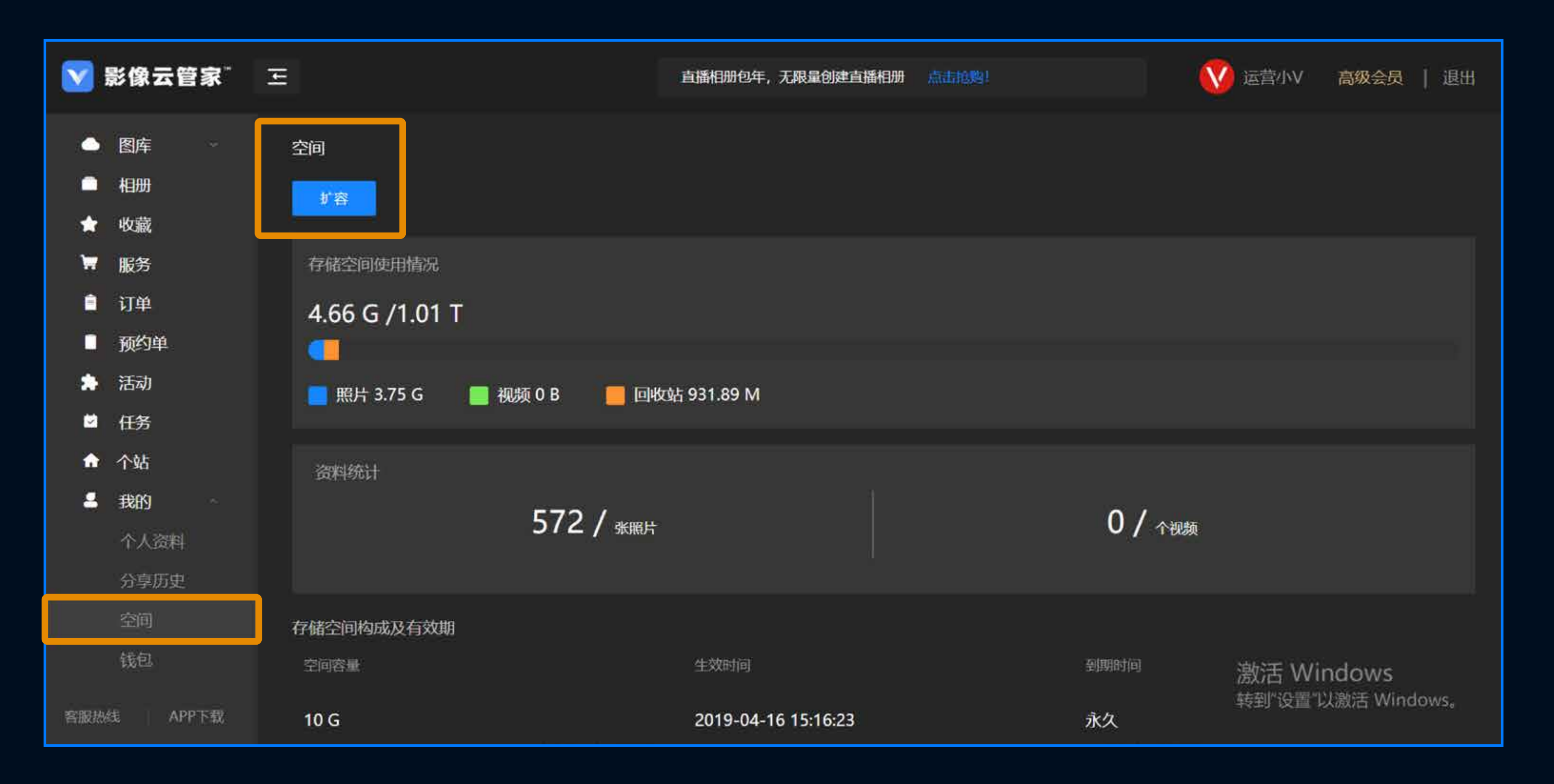

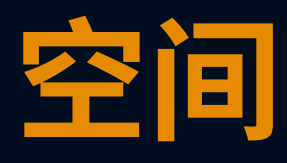

💙 影像云管家" Ξ 图库 分享历史 相册 × 收藏 1 服务 H 订单 Ê 暂无数据 预约单 🏃 活动 ☑ 任务 ↑ 个站 Ⅰ 我的 个人资料 分享历史 空间 钱包

查看分享记录

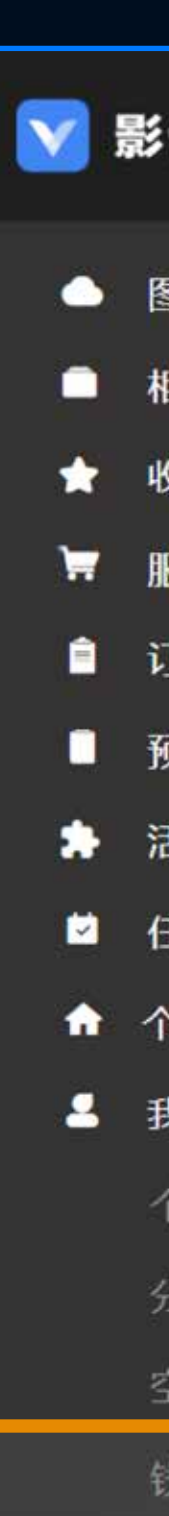

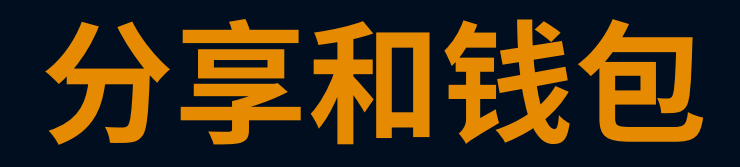

#### 查看账户余额,余额不支持提现。

| 像云管家™          | Ξ         |
|----------------|-----------|
| 图库 · ·         | 钱包        |
| 1 <del>M</del> | 我的余额      |
| 揻              | SHACE DAY |
| 鎊              | ¥ 0       |
| 「单             | 设置支付密码    |
| <b></b> 颜单     |           |
| 动              | 收支明细      |
| 傍              |           |
| 站              |           |
|                |           |
| 卜人资料           |           |
| }享历史           |           |
| 之间             |           |
| 包              |           |